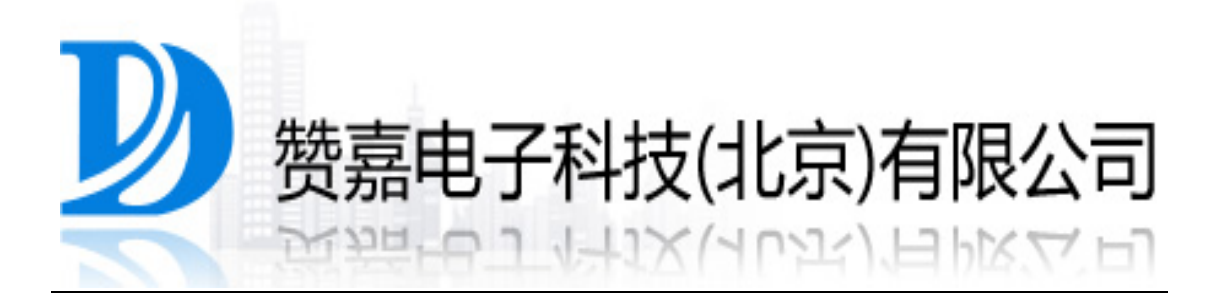

Zanjia Electronic Science & Technology (Beijing) Co., LTD

# **HSM-ZJ2014**

# **Guidance Documentation**

# Level 3 Validation

# November 2013

Copyright©2013,Zanjia Electronic Science & Technology (Beijing) Co., LTD. All rights reserved.This is a private document and cannot be distributed.]

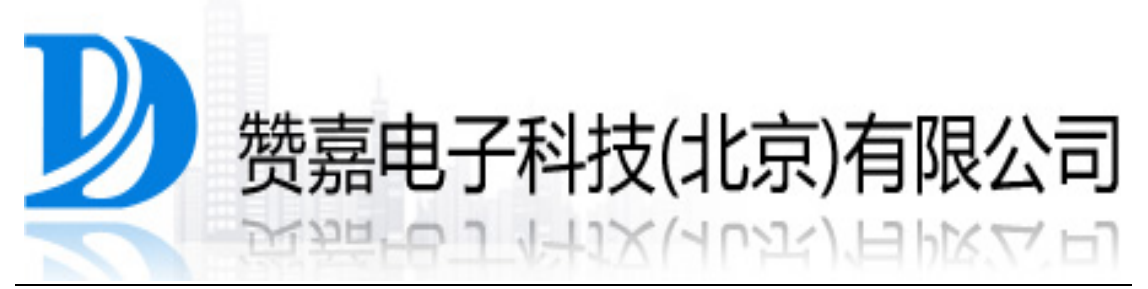

# **Table of Contents**

| 1. | Docun  | nent Overview                         | 1   |
|----|--------|---------------------------------------|-----|
| 2. | Produc | ct Introduction                       | 2   |
| 2  | . 1.   | Major Function                        | 2   |
| 2  | . 2.   | Packing List                          | 2   |
| 2  | . 3.   | Parameter Information                 | 3   |
| 2  | . 4.   | Approved Mode of Operation            | 4   |
| 2  | . 5.   | Service Delivery Channel              | 5   |
| 2  | . 6.   | Compatible Standard                   | 5   |
| 2  | . 7.   | Installation Condition                | 5   |
| 2  | . 8.   | Schematic Diagram                     | 6   |
| 2  | . 9.   | Installation Instructions             | . 7 |
| 3. | HSM    | Operation Guide                       | . 8 |
| 3  | . 1.   | Create Crypto Officer                 | 8   |
| 3  | . 2.   | Initialize                            | 14  |
|    | 3.2.1. | Master Key is Not Generated           | 14  |
|    | 3.2.2. | Master Key is generated               | 21  |
| 3  | . 3.   | Modify Smart Card PIN                 | 26  |
| 3  | . 4.   | Shut Down the HSM                     | 30  |
| 3  | . 5.   | Error Message                         | 31  |
| 4. | Remot  | te Management Application             | 34  |
| 4  | . 1.   | Crypto Officer Logon User Interface   | 34  |
| 4  | . 2.   | Device Manager User Interface         | 36  |
|    | 4.2.1. | User Account and Key Management       | 37  |
|    | 4.2.2. | IP Address Action Table Configuration | 59  |
|    | 4.2.3. | Network Configuration                 | 64  |

|    | 4.3.     | Auditor User Interface      | 65 |
|----|----------|-----------------------------|----|
|    | 4.3.1.   | View Audit Log              | 66 |
|    | 4.3.2.   | Export Audit Log            | 67 |
| 5. | Client ( | Guide                       | 68 |
|    | 5.1.     | Supported Operating Systems | 69 |
|    | 5.2.     | Supported PKCS#11 Function  | 69 |
|    | 5.2.1    | Library Initialization      | 69 |
|    | 5.2.2    | Library Finalization        | 69 |
|    | 5.2.3    | Get Library Information     | 69 |
|    | 5.2.4    | Get Function List           | 70 |
|    | 5.2.5    | Get Slot List               | 71 |
|    | 5.2.6    | Get Slot Information        | 72 |
|    | 5.2.7    | Get Mechanism List          | 73 |
|    | 5.2.8    | Get Mechanism Information   | 74 |
|    | 5.2.9    | Open Session                | 75 |
|    | 5.2.10   | Close Session               | 75 |
|    | 5.2.11   | Close All Sessions          | 75 |
|    | 5.2.12   | Login                       | 76 |
|    | 5.2.13   | Logout                      | 77 |
|    | 5.2.14   | Create Object               | 77 |
|    | 5.2.15   | Destroy Object              | 79 |
|    | 5.2.16   | Get Attribute Value         | 79 |
|    | 5.2.17   | Set Attribute Value         | 80 |
|    | 5.2.18   | Find Objects Initialization | 81 |
|    | 5.2.19   | Find Objects                | 82 |
|    | 5.2.20   | Find Objects Finalization   | 82 |
|    | 5.2.21   | Encryption Initialization   | 83 |
|    | 5.2.22   | Encrypt                     | 83 |
|    | 5.2.23   | Encrypt Update              | 84 |
|    | 5.2.24   | Encryption Finalization     | 84 |

| 5.2.25 | Decryption Initialization        |
|--------|----------------------------------|
| 5.2.26 | Decrypt                          |
| 5.2.27 | Decrypt Update                   |
| 5.2.28 | Decrypt Finalization             |
| 5.2.29 | Hash Initialization              |
| 5.2.30 | Hash                             |
| 5.2.31 | Hash Update 90                   |
| 5.2.32 | Hash Finalization                |
| 5.2.33 | Signing Initialization           |
| 5.2.34 | Signing                          |
| 5.2.35 | Signing Update                   |
| 5.2.36 | Signing Finalization             |
| 5.2.37 | Verification Initialization      |
| 5.2.38 | Verification                     |
| 5.2.39 | Verification Update              |
| 5.2.40 | Verification Finalization        |
| 5.2.41 | Take Random number as Seed    97 |
| 5.2.42 | Generate Random Number           |

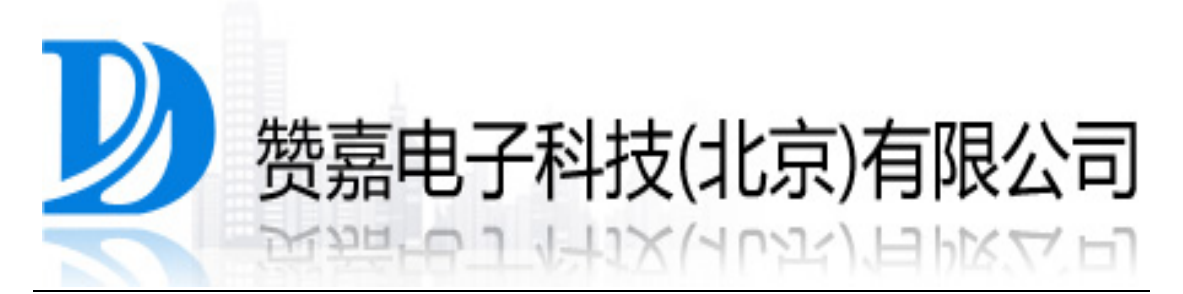

# **1. Document Overview**

This is a guidance document developed for HSM-ZJ2014 from Zanjia Electronic Science & Technology (Beijing) Co., LTD. It describes the detailed information of HSM-ZJ2014 and demonstrates how to install and use it after leaving factory. In this document, the HSM-ZJ2014 is also referred to as "the HSM".

Note:

This equipment has been tested and found to comply with the limits for a Class B digital device, pursuant to part 15 of the FCC Rules. These limits are designed to provide reasonable protection against harmful interference in a residential installation. This equipment generates, uses and can radiate radio frequency energy and, if not installed and used in accordance with the instructions, may cause harmful interference to radio communications. However, there is no guarantee that interference will not occur in a particular installation. If this equipment does cause harmful interference to radio or television reception, which can be determined by turning the equipment off and on, the user is encouraged to try to correct the interference by one or more of the following measures: -Reorient or relocate the receiving antenna.

-Increase the separation between the equipment and receiver.

-Connect the equipment into an outlet on a circuit different from that to which the receiver is connected.

-Consult the dealer or an experienced radio/TV technician for help.

# **2. Product Introduction**

#### 2.1. Major Function

HSM-ZJ2014 provides cryptographic services, including encryption, decryption, signature generation and verification, and key management service with various hardware protection mechanisms for its security. The HSM also provides standard interfaces of cryptographic services including PKCS #11. In addition, a modular design makes it convenient to integrate HSM-ZJ2014 with existing information systems.

#### 2.2. Packing List

| Table 1 | Packing | List of | HSM | -ZJ2014 |
|---------|---------|---------|-----|---------|
|---------|---------|---------|-----|---------|

| Component                               | Quantity |
|-----------------------------------------|----------|
| HSM-ZJ2014                              | 1        |
| Directly Connected Ethernet Cable(Grey) | 1        |

| Crossover Ethernet Cable(Blue) | 1 |
|--------------------------------|---|
| Fiber Optic Cable              | 1 |
| Manufacturer's Certificate     | 1 |
| Packing List                   | 1 |
| Power Line                     | 2 |
| User Guide                     | 1 |
| Crypto Officer Smart Card      | 8 |
| Product CD                     | 1 |

Note: this list is only for reference, the packing list in the packing box shall prevail.

### 2.3. Parameter Information

#### Table 2 Parameter Information of HSM-ZJ2014

| Parameter                         | Value             |  |
|-----------------------------------|-------------------|--|
| 1. Physical                       |                   |  |
| Specification                     | 4U                |  |
| Dimensions(Width× Height× Length) | 400mm×177mm×490mm |  |
| 2. Electrical                     |                   |  |

| Power Supply        | 220V, 50Hz             |  |
|---------------------|------------------------|--|
| Power Dissipation   | 620W                   |  |
| Network Interface   | RJ-45 10/100/1000Mb ×2 |  |
|                     | Fiber Optic×2          |  |
| Network Protocol    | TCP/IP                 |  |
| MTBF                | >50000 hours           |  |
| 3. Environment      |                        |  |
| Working Temperature | 0°C-40°C               |  |
| Working Humidity    | 25%-80%                |  |
| Storage Temperature | -10℃-55℃               |  |

# 2.4. Approved Mode of Operation

The HSM-ZJ2014 provides the following approved mode algorithms:

- AES (ECB and CBC mode, 128/192/256-bit, encryption and decryption)
- ECDSA (NIST p256, signature generation/verification)
- RSA (2048-bit, signature generation/verification)
- SHA-256
- HMAC (HMAC-SHA-256)

• CTR-DRBG based on 256-bit AES

### 2.5. Service DeliveryChannel

- Ethernet: 10M/100M/1000M Self-Adapt, 10000M Fiber Optic
- Based on TCP/IP

#### 2. 6. Compatible Standard

- AES (ECB and CBC mode; 256 bit keys):NIST 197, SP 800-38A;
- RSA(2048bit): FIPS 186-4, PKCS#1 v2.1;
- ECDSA(NIST P-256): FIPS 186-4;
- SHA-256: FIPS 180-4, SP-800-107 Rev.1;
- HMAC(SHA-256):FIPS 198-1, SP-800-107 Rev.1;
- DRBG(CTR\_DRBGAES256): SP 800-90A;
- Key Generation: SP 800-133.

### 2.7. Installation Condition

Before Installation, please make sure:

- The equipment you receive are intact and correspond with Detailed List;
- 2. Power Switch is OFF;
- 3. Input voltage keeps within  $220V \pm 10\%$ .

# 2.8. Schematic Diagram

#### **Front Panel:**

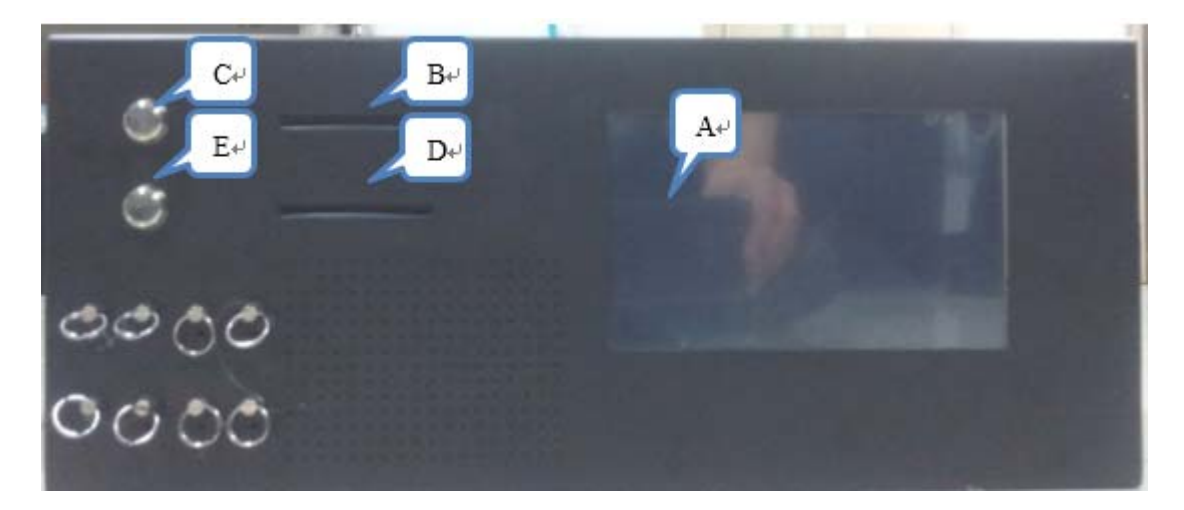

#### Figure 1 Front View of HSM-ZJ2014

#### **Rear Panel:**

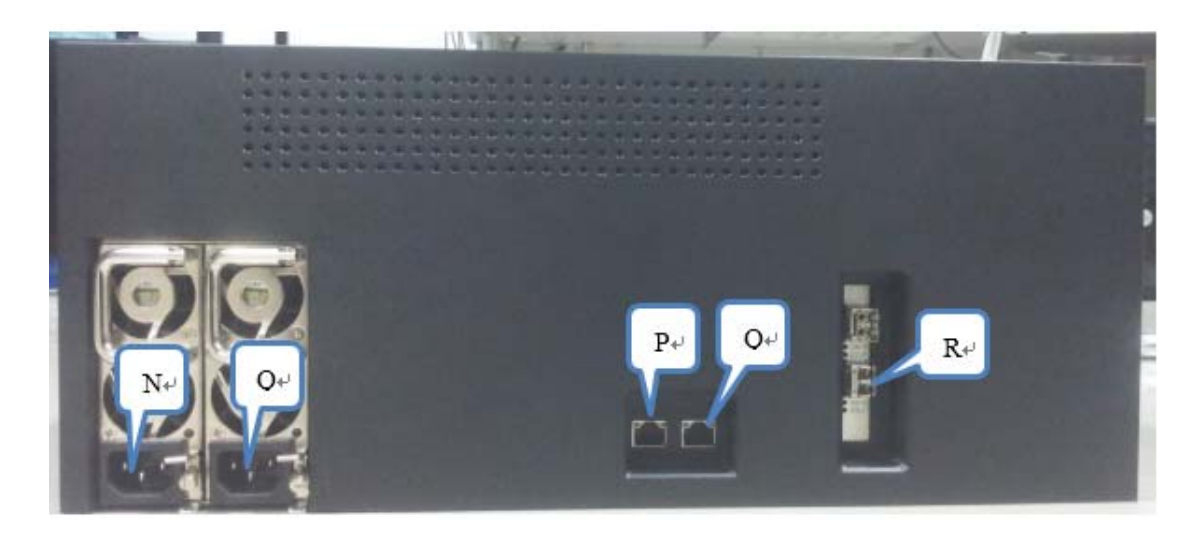

#### Figure 2 Rear View of HSM-ZJ2014

A: Touch Screen

B: Smart Card Reader (ID)

C: Power Switch

- D: Smart Card Reader (Key)
- E: Reset Switch
- N, O: Power Connectors
- P: Service Ethernet Port (RJ45)
- Q: Management Ethernet Port
- R: Service Ethernet Port (Fiber Optic)

#### 2.9. InstallationInstructions

1. Connect the power supply to the HSM.

Note:Before connecting the power line to the HSM, please make sure power is off first.

2. Connectcable to the HSM. According to your requirement and application scenarios, connect your equipment to the HSM's RJ45 or Fiber Optic Service Ethernet Port with corresponding cable.

3. Turn on Power Switch, wait until Touch Screen turns to UI below.

#### Note: If any exception occurs, please contact manufacturer.

| Key Data Ready! Press button to choose operation. |   |    |        |            |  |  |
|---------------------------------------------------|---|----|--------|------------|--|--|
| 7                                                 | 8 | 9  | BACK   | CREATE CO  |  |  |
| 4                                                 | 5 | 6  | CLEAR  | INITIALIZE |  |  |
| 1                                                 | 2 | 3  | ENTER  | CHANGE PIN |  |  |
| •                                                 | 0 | 00 | CANCEL | SHUT DOWN  |  |  |
| Version: 1.0.0.1                                  |   |    |        |            |  |  |

Figure 3 Touch Screen UI of HSM-ZJ2014

# **3. HSM Operation Guide**

Crypto Officer Creation, HSM Initialization, Smart Card PIN Modification and HSM Power Off can be executed using Touch Screen. When firstly used after leaving factory, the HSM must create Crypto Officer and be initialized before using.

Note: the default 8-digit PINs of all smart cards are "12345678".

#### 3.1. Create Crypto Officer

HSM-ZJ2014 supports 4 types of Crypto Officer, which is shown in the following table.

| Table 3 | Role | Description |
|---------|------|-------------|
|---------|------|-------------|

| Roles Description |                                                                                                    |  |  |  |
|-------------------|----------------------------------------------------------------------------------------------------|--|--|--|
| Crypto Officer    | Device Manager:                                                                                                    |  |  |  |
|                   | Executes module initialization, device management and key<br>management functions. Functions are available via the Touch<br>Screen or Remote Management Application. The functions related<br>to accessing key can only executed after Authorizer's<br>authorization. |  |  |  |
|                   | Auditor:                                                                                                    |  |  |  |
|                   | Executes log audit functions. Functions are available via Remote Management Application. Auditor can view or export the log.                                                                                                    |  |  |  |
|                   | Authorizer:                                                                                                    |  |  |  |
|                   | Executes key authorization functions. Functions are available via<br>Remote Management Application. Authorizer can authorize Device<br>Manager's key management operation.                                                                                            |  |  |  |
|                   | Key Manager:                                                                                                    |  |  |  |
|                   | Executes master key export and import functions. Functions are available via Touch Screen and Smart Card Reader.                                                                                                    |  |  |  |

Before coming into use after leaving factory, the HSM needs to generate all Crypto Officers and the corresponding smart cards.

Device Manager, Auditor, Authorizer will be generated at first. 5 Key Managers will not be generated until Master Key is generated, which is shown in Section 4.2.1.

After Poweringon, HSM-ZJ2014'sTouch Screen will show as below.Press "Create CO" button to create Device Manager, Auditor, and Authorizer.

| Please Insert Device Manager Smart Card, and input PIN(8): |   |    |        |                  |  |  |
|------------------------------------------------------------|---|----|--------|------------------|--|--|
| 7                                                          | 8 | 9  | BACK   | CREATE CO        |  |  |
| 4                                                          | 5 | 6  | CLEAR  | INITIALIZE       |  |  |
| 1                                                          | 2 | 3  | ENTER  | CHANGE PIN       |  |  |
| •                                                          | 0 | 00 | CANCEL | SHUT DOWN        |  |  |
|                                                            |   |    |        | Version: 1.0.0.1 |  |  |

Figure 4 Crypto Officer Creation UI of HSM-ZJ2014

According to the message demonstrated on Touch Screen, insert Device Manager smart card into Smart Card Reader(ID) and input smart card's PIN, then press "ENTER" button.

| Please Insert Device Manager Smart Card, and input PIN(8):****** |   |    |        |                  |
|------------------------------------------------------------------|---|----|--------|------------------|
| 7                                                                | 8 | 9  | BACK   | CREATE CO        |
| 4                                                                | 5 | 6  | CLEAR  | INITIALIZE       |
| 1                                                                | 2 | 3  | ENTER  | CHANGE PIN       |
| •                                                                | 0 | 00 | CANCEL | SHUT DOWN        |
|                                                                  |   |    |        | Version: 1.0.0.1 |

Figure 5 Device Manager Creation UI of HSM-ZJ2014

Then insert Auditor smart card into Smart Card Reader (ID) and input the smart card PIN, then press "ENTER" button.

| Please Insert Auditor Smart Card, and input PIN(8):****** |   |    |        |                  |
|-----------------------------------------------------------|---|----|--------|------------------|
| 7                                                         | 8 | 9  | BACK   | CREATE CO        |
| 4                                                         | 5 | 6  | CLEAR  | INITIALIZE       |
| 1                                                         | 2 | 3  | ENTER  | CHANGE PIN       |
| •                                                         | 0 | 00 | CANCEL | SHUT DOWN        |
|                                                           |   |    |        | Version: 1.0.0.1 |

Figure 6 Auditor Creation UI of HSM-ZJ2014

Finally, insert Authorizer smart card into Smart Card Reader (ID) and input the smart card PIN, then press "ENTER" button.

| Please Insert Authorizer Smart Card, and input PIN(8):******* |   |    |        |                  |
|---------------------------------------------------------------|---|----|--------|------------------|
| 7                                                             | 8 | 9  | BACK   | CREATE CO        |
| 4                                                             | 5 | 6  | CLEAR  | INITIALIZE       |
| 1                                                             | 2 | 3  | ENTER  | CHANGE PIN       |
|                                                               | 0 | 00 | CANCEL | SHUT DOWN        |
|                                                               |   |    |        | Version: 1.0.0.1 |

# Figure 7 Authorizer Creation UI of HSM-ZJ2014

After Crypto Officers and the corresponding smart cards are generated, Touch Screen will show message "Crypto Officer Smart Card Generated!"

| Crypto Officer Smart Card Generated! |   |    |        |                  |
|--------------------------------------|---|----|--------|------------------|
| 7                                    | 8 | 9  | BACK   | CREATE CO        |
| 4                                    | 5 | 6  | CLEAR  | INITIALIZE       |
| 1                                    | 2 | 3  | ENTER  | CHANGE PIN       |
| •                                    | 0 | 00 | CANCEL | SHUT DOWN        |
|                                      |   |    |        | Version: 1.0.0.1 |

Figure 8 Crypto Officer Generated UI of HSM-ZJ2014

#### 3.2. Initialize

The HSM needs to be initialized in 2 conditions:

- First used after leaving factory(or restoring factory setting)
- Reboot after Master Key is generated

The two kinds of initialization have a little difference, which will expressin Section 4.2.1 and Section 4.2.2.

#### 3.2.1. Master Key is NotGenerated

When first coming into use after leaving factory, the HSM's master key is

not generated yet. Therefore, Master Key shouldbe generated using the internal RNG and split into 5 shares, andthese 5 shares will be stored into 5 Key Manager smart cards.

Press "INITIALIZE" button, according to the message (Figure 9), firstly insert the Device Manager smart card into Smart Card Reader(ID) and input the corresponding PIN to authenticate Device Manager.

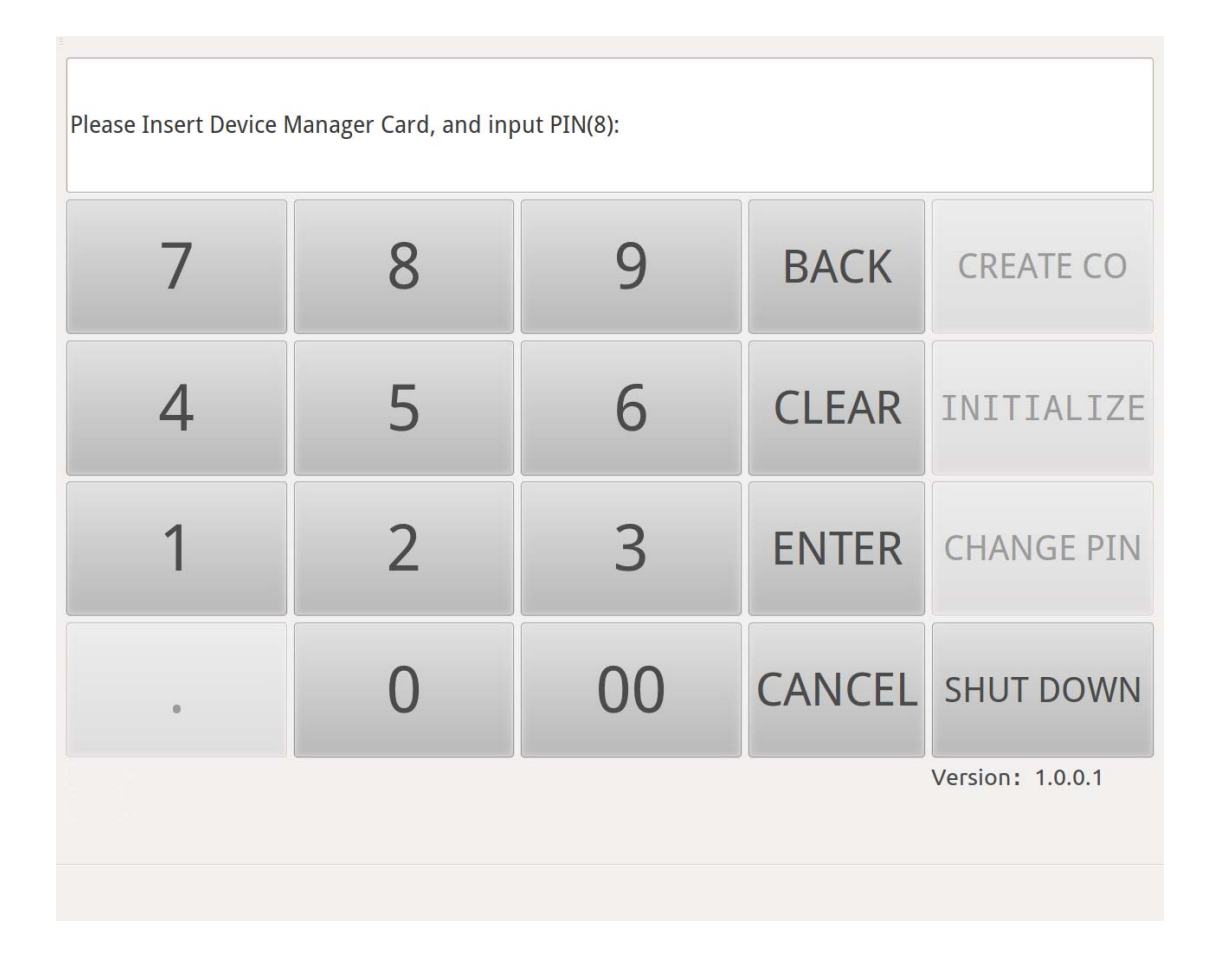

#### **Figure 9Device Manager Authentication in Initialization**

After authenticating Device Manager successfully, insert 5 Key Manager smart cards into Smart Card Reader(Key) in order, and input the smart card PIN, then Press "ENTER" button (Figure 10 -Figure 14).

| Master Key generated, please insert 1st Master Key Card and input PIN(8):******* |   |    |        |                  |
|----------------------------------------------------------------------------------|---|----|--------|------------------|
| 7                                                                                | 8 | 9  | BACK   | CREATE CO        |
| 4                                                                                | 5 | 6  | CLEAR  | INITIALIZE       |
| 1                                                                                | 2 | 3  | ENTER  | CHANGE PIN       |
| •                                                                                | 0 | 00 | CANCEL | SHUT DOWN        |
|                                                                                  |   |    |        | Version: 1.0.0.1 |

Figure 10Key Manager Authentication in Initialization-1

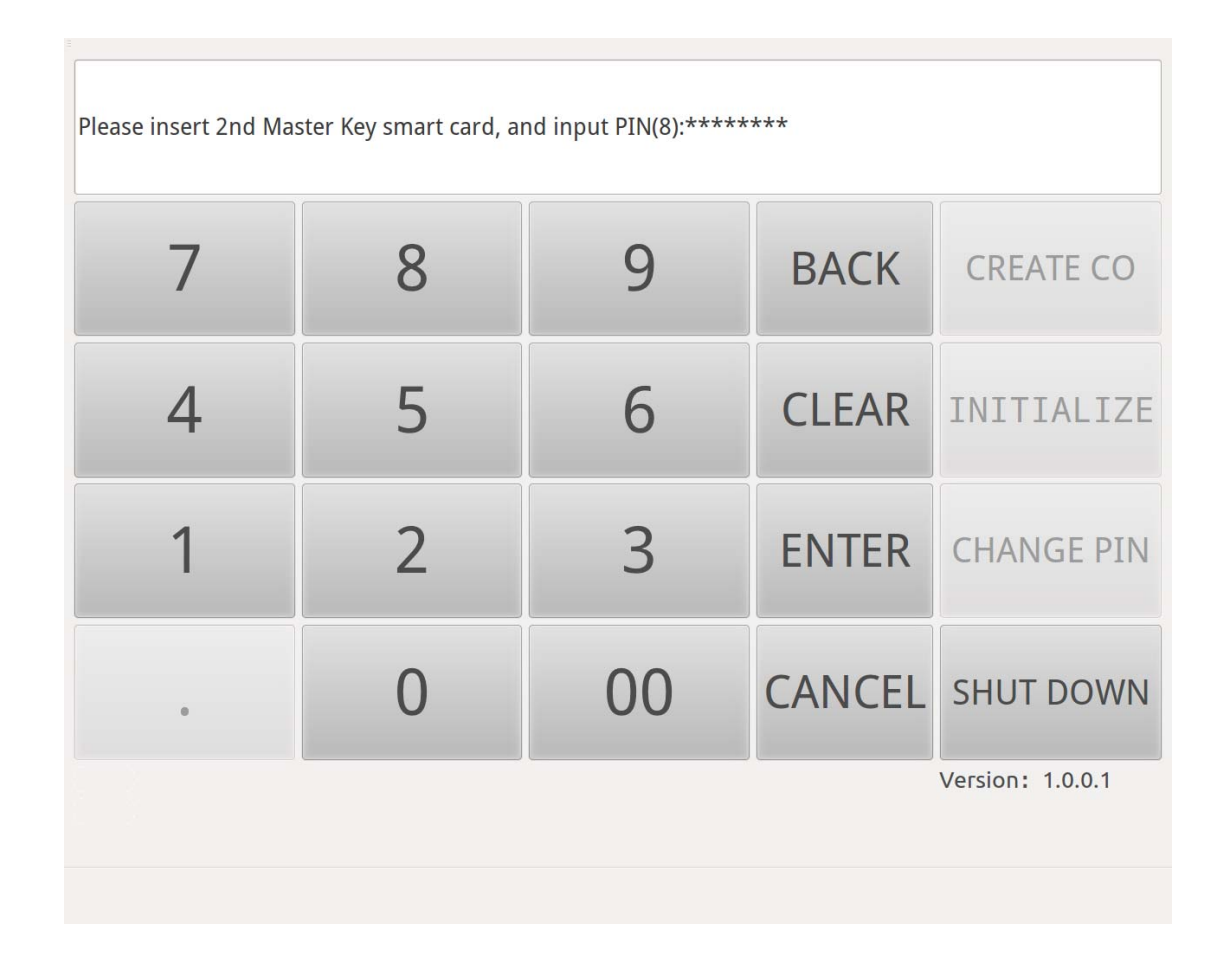

Figure 11Key Manager Authentication in Initialization-2

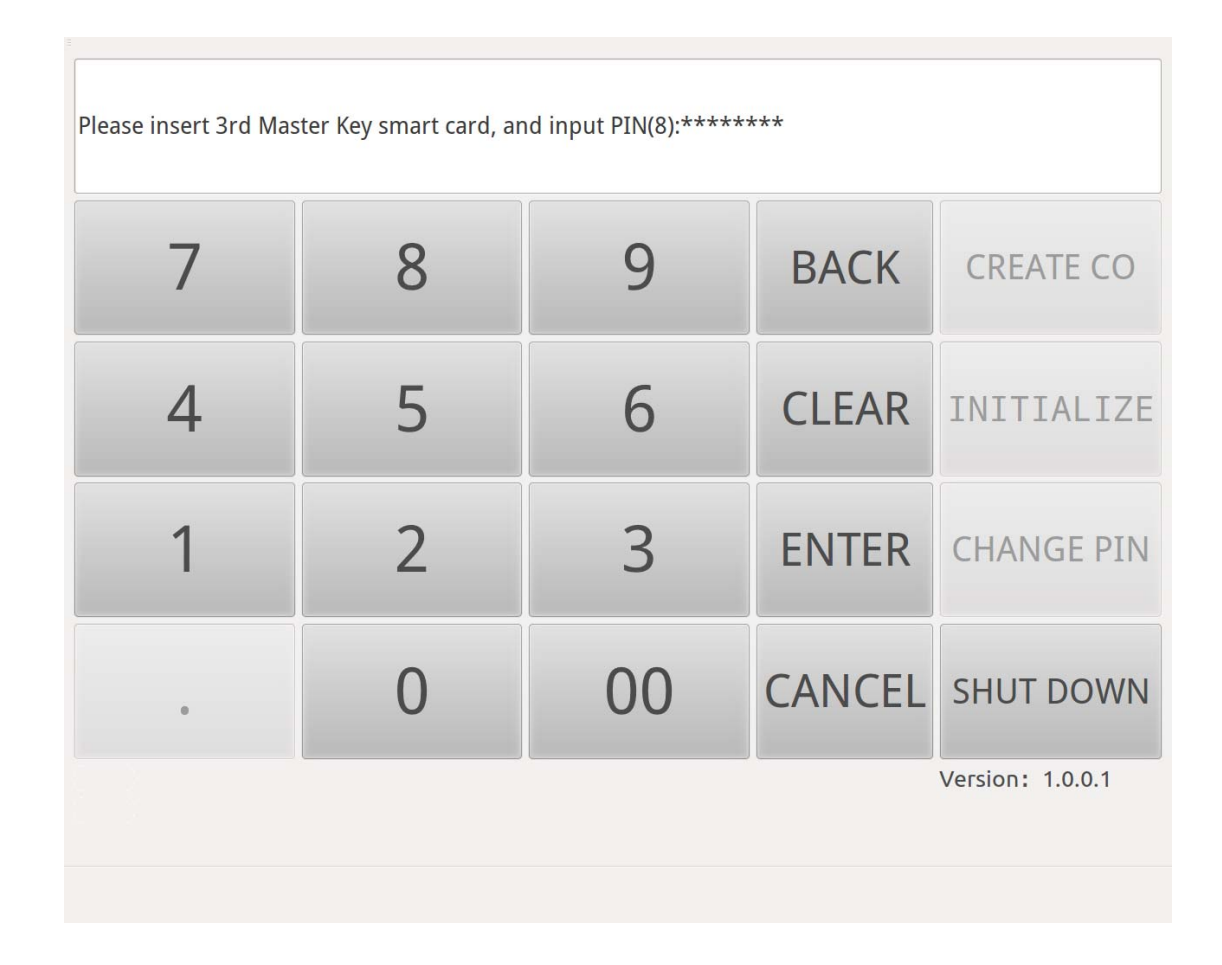

Figure 12Key Manager Authentication in Initialization-3

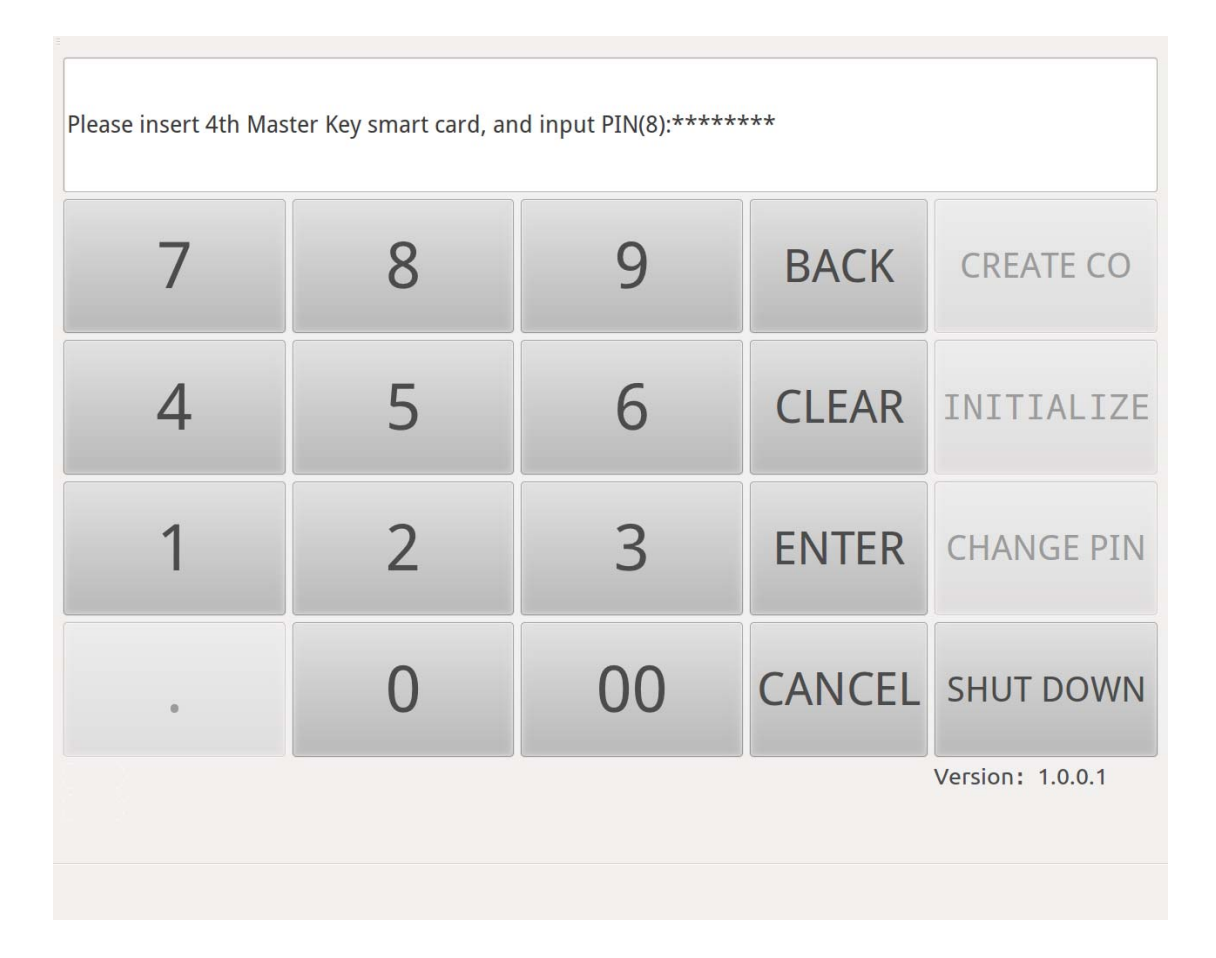

Figure 13Key Manager Authentication in Initialization-4

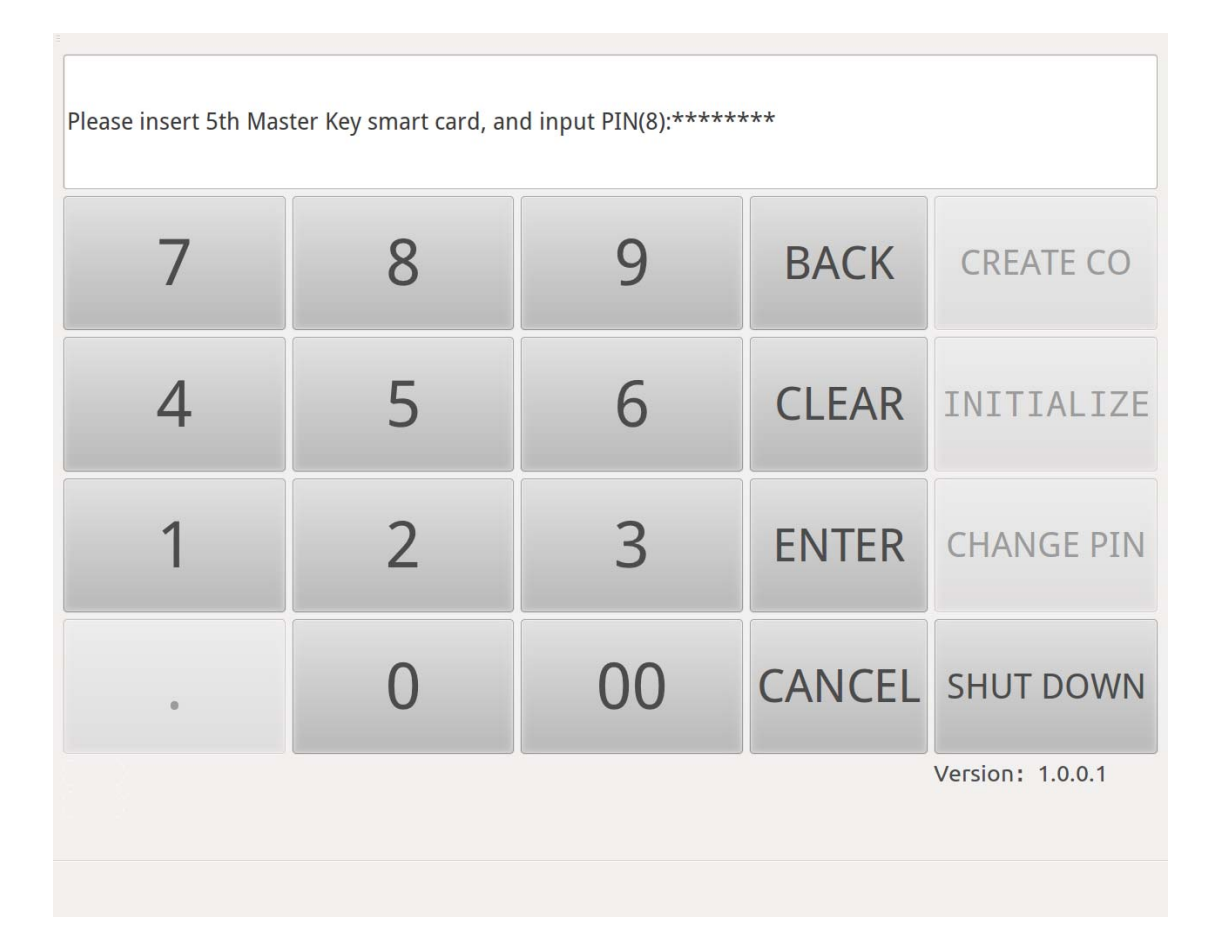

#### Figure 14Key Manager Authentication in Initialization-5

After 5 shares are stored into 5 Key Manager smart cards, Touch Screen will show message "Master Key Generated! Pressbutton to choose operation."

| Master Key generated! Press button to choose operation. |   |    |        |                  |
|---------------------------------------------------------|---|----|--------|------------------|
| 7                                                       | 8 | 9  | BACK   | CREATE CO        |
| 4                                                       | 5 | 6  | CLEAR  | INITIALIZE       |
| 1                                                       | 2 | 3  | ENTER  | CHANGE PIN       |
| •                                                       | 0 | 00 | CANCEL | SHUT DOWN        |
|                                                         |   |    |        | Version: 1.0.0.1 |
|                                                         |   |    |        |                  |

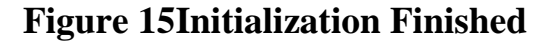

#### 3.2.2. Master Key is generated

If Master Key has already been stored into 5 Key Manager smart cards, when power on, the HSM needs to combine Master Key using 3 Key Manager smart cards.

Press "INITIALIZE" button, according to the message(Figure 16), first insert the Device Manager smart card into Smart Card Reader (ID) and input the corresponding PIN to authenticate Device Manager.

| Please Insert Device Manager Card, and input PIN(8): |   |    |        |                  |
|------------------------------------------------------|---|----|--------|------------------|
| 7                                                    | 8 | 9  | BACK   | CREATE CO        |
| 4                                                    | 5 | 6  | CLEAR  | INITIALIZE       |
| 1                                                    | 2 | 3  | ENTER  | CHANGE PIN       |
| •                                                    | 0 | 00 | CANCEL | SHUT DOWN        |
|                                                      |   |    |        | Version: 1.0.0.1 |

Figure 16 Device Manager Authentication in Initialization

After authenticating Device Manager, insert 3 Key Manager smart cards into Smart Card Reader(Key) in order, and input the smart card PIN(Figure 17 - Figure 19).

| Please insert 1st Master Key smart card, and input PIN(8):****** |   |    |        |                  |
|------------------------------------------------------------------|---|----|--------|------------------|
| 7                                                                | 8 | 9  | BACK   | CREATE CO        |
| 4                                                                | 5 | 6  | CLEAR  | INITIALIZE       |
| 1                                                                | 2 | 3  | ENTER  | CHANGE PIN       |
| •                                                                | 0 | 00 | CANCEL | SHUT DOWN        |
|                                                                  |   |    |        | Version: 1.0.0.1 |

Figure 17 Key Manager Authentication in Initialization-1

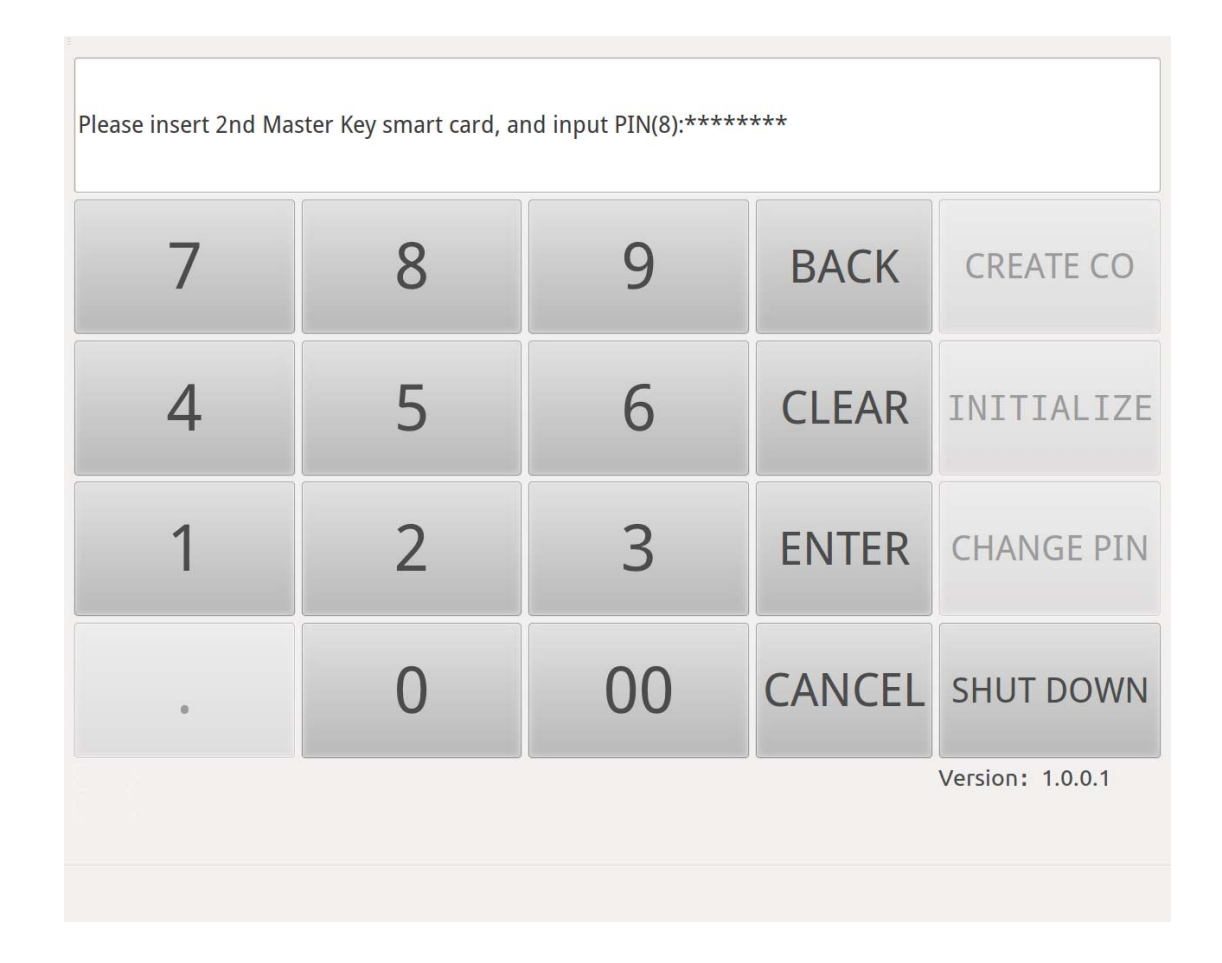

Figure 18 Key Manager Authentication in Initialization-2

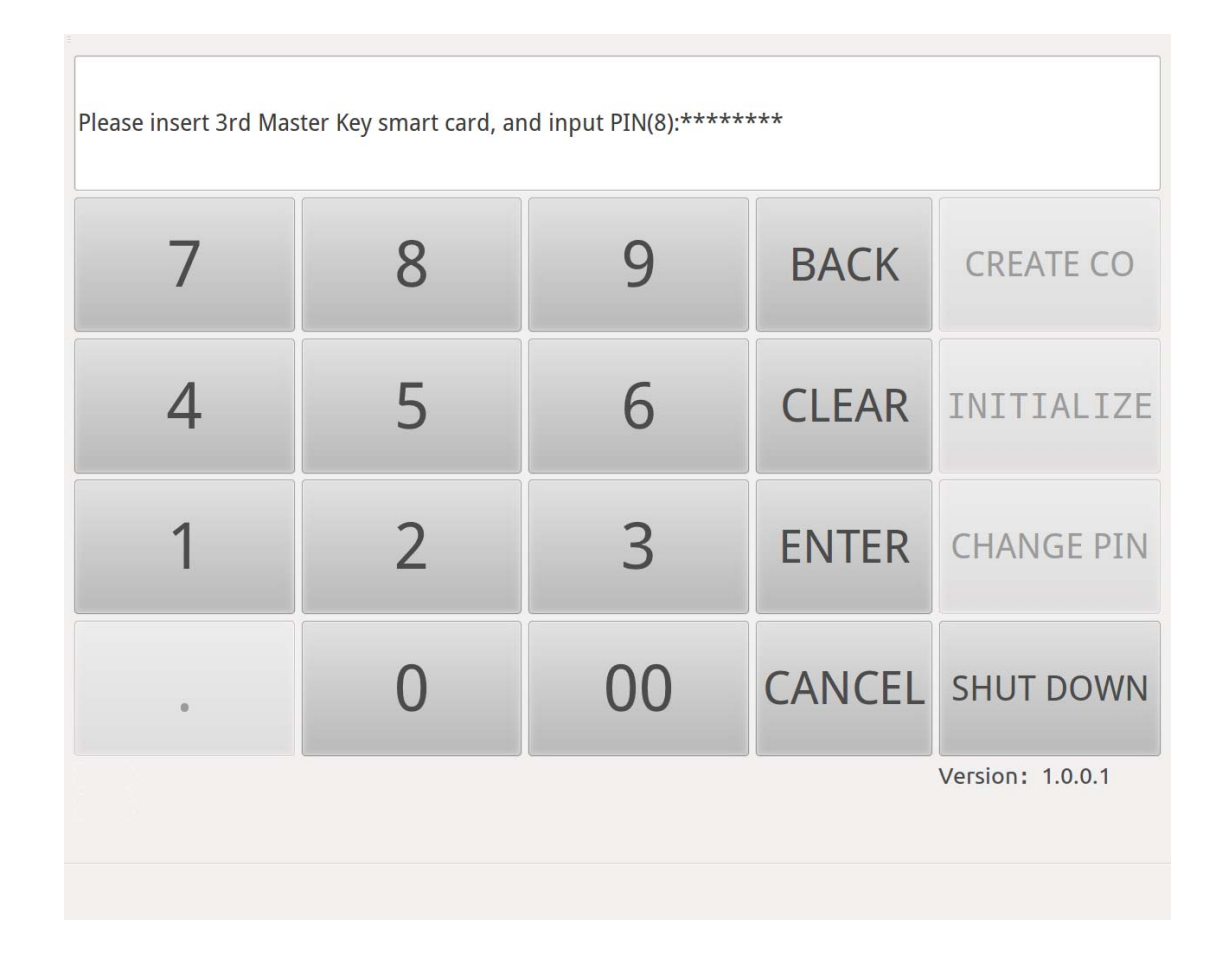

Figure 19 Key Manager Authentication in Initialization-3

After 3 shares are imported into HSM, Master Key will be recovered and Touch Screen will show message"Master Key Imported! Pressbutton to Choose Operation." (Figure 20)

| Master Key imported! Press button to choose operation. |   |    |        |                  |
|--------------------------------------------------------|---|----|--------|------------------|
| 7                                                      | 8 | 9  | BACK   | CREATE CO        |
| 4                                                      | 5 | 6  | CLEAR  | INITIALIZE       |
| 1                                                      | 2 | 3  | ENTER  | CHANGE PIN       |
| •                                                      | 0 | 00 | CANCEL | SHUT DOWN        |
|                                                        |   |    |        | Version: 1.0.0.1 |

#### **Figure 20 Initialization Finished**

#### 3. 3. Modify Smart Card PIN

It is highly recommended that you modify Smart Card PIN immediately Smart Card is created.

If you want to change smart card PIN, please press "CHANGE PIN" button. According to the message (Figure 21), insert the smart card that needs PIN modification into Smart Card Reader(ID) and input the old PIN to authenticate smart card.

| Insert Smart Card into Smart Card Reader(ID), and input old PIN(8):******* |   |    |        |                                        |
|----------------------------------------------------------------------------|---|----|--------|----------------------------------------|
| 7                                                                          | 8 | 9  | BACK   | CREATE CO                              |
| 4                                                                          | 5 | 6  | CLEAR  | INITIALIZE                             |
| 1                                                                          | 2 | 3  | ENTER  | CHANGE PIN                             |
| •                                                                          | 0 | 00 | CANCEL | SHUT DOWN                              |
|                                                                            |   |    |        | Version: 1.0.0.1<br>FIPS Approved Mode |

# **Figure 21 PIN Modification - Input Old PIN**

After inputting the old PIN, according to the message, input and confirm the new PIN (Figure 22&Figure 23).

| Please input new PIN(8):****** |   |    |        |                                        |
|--------------------------------|---|----|--------|----------------------------------------|
| 7                              | 8 | 9  | BACK   | CREATE CO                              |
| 4                              | 5 | 6  | CLEAR  | INITIALIZE                             |
| 1                              | 2 | 3  | ENTER  | CHANGE PIN                             |
| •                              | 0 | 00 | CANCEL | SHUT DOWN                              |
|                                |   |    |        | Version: 1.0.0.1<br>FIPS Approved Mode |

Figure 22 PIN Modification - Input New PIN

| Please confirm new PIN(8):****** |   |    |        |                                        |
|----------------------------------|---|----|--------|----------------------------------------|
| 7                                | 8 | 9  | BACK   | CREATE CO                              |
| 4                                | 5 | 6  | CLEAR  | INITIALIZE                             |
| 1                                | 2 | 3  | ENTER  | CHANGE PIN                             |
| •                                | 0 | 00 | CANCEL | SHUT DOWN                              |
|                                  |   |    |        | Version: 1.0.0.1<br>FIPS Approved Mode |

### Figure 23 PIN Modification - Confirm New PIN

After the PIN is modified successfully, Touch Screen will show

message"PIN Modification Succeeds!"(Figure 24)

| PIN Modification Succeeds! |   |    |        |                  |  |
|----------------------------|---|----|--------|------------------|--|
| 7                          | 8 | 9  | BACK   | CREATE CO        |  |
| 4                          | 5 | 6  | CLEAR  | INITIALIZE       |  |
| 1                          | 2 | 3  | ENTER  | CHANGE PIN       |  |
| •                          | 0 | 00 | CANCEL | SHUT DOWN        |  |
|                            |   |    |        | Version: 1.0.0.1 |  |

**Figure 24 PIN Modification Succeeds** 

#### 3.4. Shut Down the HSM

Press "SHUT DOWN" button. According to the message (**Figure 25**), press"ENTER"button to shut down the HSM. If you need not to shut down the HSM right now, press "CANCEL" button to cancel "SHUT DOWN" operation.

| Press ENTER to shut down, otherwise press CANCEL |   |    |        |                  |  |
|--------------------------------------------------|---|----|--------|------------------|--|
| 7                                                | 8 | 9  | BACK   | CREATE CO        |  |
| 4                                                | 5 | 6  | CLEAR  | INITIALIZE       |  |
| 1                                                | 2 | 3  | ENTER  | CHANGE PIN       |  |
| •                                                | 0 | 00 | CANCEL | SHUT DOWN        |  |
|                                                  |   |    |        | Version: 1.0.0.1 |  |

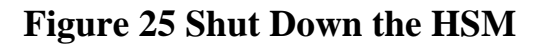

# 3.5. Error Message

The following table describes the error message shown on the Touch Screen, gives the probable reason and the solution.

**Table 4 Error Message Description** 

| Error Message                                                   |          | Reason                                                                                      | Solution                                                                         |
|-----------------------------------------------------------------|----------|---------------------------------------------------------------------------------------------|----------------------------------------------------------------------------------|
| Fail to Create<br>Device Manager!<br>Fail to Create<br>Auditor! | 1.<br>2. | There is no card in<br>Smart Card Reader(ID);<br>The PIN which you<br>input is not correct. | Make sure you insert card in<br>Smart Card Reader(ID), and<br>input correct PIN. |

| Authorizer                                                                                         |                                                                                                    |                                                                                                    |
|----------------------------------------------------------------------------------------------------|----------------------------------------------------------------------------------------------------|----------------------------------------------------------------------------------------------------|
| AUUIVI 1201 i                                                                                      |                                                                                                    |                                                                                                    |
| Authentication<br>Failed, please Insert<br>Device Manager<br>Key Card, and<br>Input PIN again (8): | <ol> <li>There is no card in<br/>Smart Card Reader(ID);</li> <li>The card in Smart Card<br/>Reader(ID) is not<br/>Device Manager Smart<br/>card;</li> <li>The PIN which you<br/>input is not correct.</li> </ol> | Make sure you insert Device<br>Manager Smart card in Smart<br>Card Reader(ID), and input<br>correct PIN.                                                        |
| Cannot Get Smart<br>Card UID                                                                       | <ol> <li>There is no card in<br/>Smart Card<br/>Reader(Key);</li> <li>The card inserted is<br/>invalid.</li> </ol>                                                                                               | Make sure you insert<br>HSM-matched card in Smart<br>Card Reader(ID).                                                                                           |
| The Smart Card has<br>been inserted<br>before!                                                     | The Smart Card has been inserted before.                                                                                                    | Insert other card that has not been inserted before.                                                                                                    |
| Master Key<br>Recovery Failed!                                                                     | Master Key combined with 3<br>Master Key Smart Card does<br>not match with its hash.                                                                                                    | <ol> <li>Make sure Smart Card<br/>that you insert is Master<br/>Key Smart Card. Carry<br/>out INITIALIZE again.</li> <li>Contact manufacturer.</li> </ol>       |
| Two PINs is<br>Inconsistent, Please<br>input new PIN again<br>(8):                                 | The two new PINs which you input are inconsistent                                                                                                    | You should retype in new PIN<br>twice and make sure the two<br>PINs are consistent.                                                                             |
| PIN modification<br>failed!                                                                        | <ol> <li>There is no card in<br/>Smart Card Reader(ID);</li> <li>The old PIN which you<br/>input is not correct.</li> <li>The card inserted is<br/>invalid.</li> </ol>                                           | Press "CHANGE PIN" button<br>again to carry on PIN<br>modification and make sure<br>you insert card into the Smart<br>Card Reader(ID) and input<br>correct PIN. |
| Sensor Triggered,<br>Key Service Stops!                                                            | Sensor is triggered.                                                                                                    | 1. Restore to Factory<br>Setting and reboot.                                                                                                    |
|                                                                           | 1                                                                                                    |                                                                                                |
|---------------------------------------------------------------------------|----------------------------------------------------------------------------------------------------|------------------------------------------------------------------------------------------------|
|                                                                           |                                                                                                    | 2. Contact manufacturer.                                                                       |
| Device Key Broken,<br>Key Service Stops!                                  | Device Key is broken.                                                                                                 | <ol> <li>Restore to Factory<br/>Setting, and reboot.</li> <li>Contact manufacturer.</li> </ol> |
| Factory Setting<br>Over, Please<br>Reboot!                                | HSM is in Factory Setting state.                                                                                      | Reboot.                                                                                        |
| Known Answer Test<br>for Cryptographic<br>Algorithm fails.                | The results of Known<br>Answer Test for<br>Cryptographic Algorithm is<br>inconsistent with known<br>results.          | <ol> <li>Reboot.</li> <li>Contact manufacturer.</li> </ol>                                     |
| Known Answer Test<br>for Keyed Hashing<br>Algorithm fails.                | The results of Known<br>Answer Test for Keyed<br>Hashing Algorithm is<br>inconsistent with known<br>results.          | <ol> <li>Reboot.</li> <li>Contact manufacturer.</li> </ol>                                     |
| Known Answer Test<br>for Embedded<br>Cryptographic<br>Algorithm is fails. | The results of Known<br>Answer Test for Embedded<br>Cryptographic Algorithm is<br>inconsistent with known<br>results. | <ol> <li>Reboot.</li> <li>Contact manufacturer.</li> </ol>                                     |
| Protection Card<br>Test fails.                                            | The protection card state is inconsistent with the expected state.                                                    | <ol> <li>Reboot.</li> <li>Contact manufacturer.</li> </ol>                                     |
| RNG Test fails.                                                           | The random number bits<br>generated by DRBG of HSM<br>do not pass the random<br>number test.                          | <ol> <li>Reboot.</li> <li>Contact manufacturer.</li> </ol>                                     |
| Operating System<br>Test fails.                                           | The operating system state is<br>inconsistent with the<br>expected state                                              | <ol> <li>Reboot.</li> <li>Contact manufacturer.</li> </ol>                                     |
| Hardware Test fails.                                                      | The hardware state is inconsistent with the expected stat.                                                            | <ol> <li>Reboot.</li> <li>Contact manufacturer.</li> </ol>                                     |
| Network                                                                   | The network configuration is                                                                                          | 1. Reboot.                                                                                     |

| Configuration Test fails.            | inconsistent with the expected configuration.                                     | 2.       | Contact manufacturer.            |
|--------------------------------------|-----------------------------------------------------------------------------------|----------|----------------------------------|
| Application<br>Integrity Test fails. | If the hash value of<br>application is inconsistent<br>with the known hash value. | 1.<br>2. | Reboot.<br>Contact manufacturer. |

# 4. Remote Management Application

Remote Management Application is an application developed for HSM-ZJ2014 and used for managing the HSM. It needs to run on an individual computer. Before running Remote Management Application, please make sure your PC or laptop meets requirements below:

- OS: Windows Vista/7/8,32/64 bit
- Dynamic link libraries (\*.dll) in product CD has been copied to the file folder where Remote Management Application installs.

## 4.1. Crypto Officer Logon User Interface

Before using Remote Management Application, please connect your computer where runs Remote Management Application to the HSM's Management Port and configure your network adaptor as following:

| Internet 协议版本 4 (TCP/IPv4) 属性         | ? ×                          |
|---------------------------------------|------------------------------|
| 常规                                    |                              |
| ————————————————————————————————————— | 自动指派的 IP 设置。否则,<br>当的 IP 设置。 |
| ◎ 自动获得 IP 地址(Q)                       |                              |
|                                       |                              |
| IP 地址(L):                             | 172 . 20 . 0 . 2             |
| 子网摘码(U):                              | 255 .255 .255 .0             |
| 默认网关 @):                              | · · ·                        |
| ● 自动获得 DWS 服务器地址(B)                   |                              |
| ──◎ 使用下面的 DWS 服务器地址@                  | D:                           |
| 首选 DNS 服务器 (P):                       |                              |
| 备用 DNS 服务器(A):                        | · · · ·                      |
| 🔲 退出时验证设置 (L)                         | 高级(V)                        |
|                                       | 确定取消                         |

**Figure 26 Network Configuration** 

Launch Remote Management Application, then Crypto Officer Logon

User Interface (Figure 27) will show up.

| Crypto Officer Logon | <b>X</b>         |
|----------------------|------------------|
| Crypto Offic         | cer Type 🔹       |
| Smart Card PIN       | (8 digits)       |
| Network Address      | 172 . 20 . 0 . 1 |
|                      | Logon            |

Figure 27 Crypto Officer Logon User Interface

In this UI, you should firstly choose Crypto Officer Type, then insert the corresponding smart card, input its PIN and Management Port IP address, then press "Logon". After authenticating Crypto Officer's identity, UI will turn to the corresponding Crypto Officer UI.

## 4.2. Device Manager User Interface

In Crypto Officer Logon User Interface (**Figure 28**), choose "Device Manager" as Crypto Officer Type, then insert Device Manager smart card, input its PIN and Management Port IP address (Default is172.20.0.1, generally it needs not to modify), then press "Logon".

| Crypto Officer | Logon                             |
|----------------|-----------------------------------|
| Cry            | pto Officer Type Device Manager 👻 |
| Smart (        | Card PIN(8 digits)                |
| Network A      | ddress 172 . 20 . 0 . 1           |
|                | Logon                             |

## Figure 28 Device Manager Logon Interface

After authenticating Device Manager's identity, UI will turn to Device Manager UI.

| DA-Thunder HSM Remote Management |            |           | -                      |                |
|----------------------------------|------------|-----------|------------------------|----------------|
| Key Encryption Key               | Froperty   | Value     |                        | Refresh        |
|                                  |            |           |                        | Authorizer PIN |
|                                  | CreateUser | CreateKey | UpdateKey              | BackupKey      |
|                                  | DeleteUser | DeleteKey | DeleteAll              | SystemConfig   |
|                                  |            | IP Acces  | ss Action Table is Emp | ty Exit        |

Figure 29 Device Manager UI

# 4.2.1. User Account and Key Management

#### 4.2.1.1. Create User Account

In Device Manager UI, press "CreateUser" button, the following UI will show up.

| Create User            |             |       |       | ×    |
|------------------------|-------------|-------|-------|------|
|                        |             |       |       |      |
| Authorizer PIN(8       | digits):    |       | ]     |      |
| Type in User Password( | (8 digits): |       | ]     |      |
| Confirm User Password( | 8 digits):  |       | ]     |      |
| Key Algorithm:         | () R        | ISA 🔘 | ECDSA |      |
| Key Length:            | 2048 bit    | :     |       |      |
|                        |             |       |       |      |
|                        |             |       |       |      |
|                        |             |       |       |      |
|                        | CreateUser  |       |       |      |
|                        |             |       |       | Evit |
|                        |             |       |       | LAIL |

**Figure 30 User Account Creation** 

Insert Authorizer smart card into Smart Card Reader (ID) and input the corresponding PIN, then input and confirm the user password, then press "CreateUser". If the user is created successfully, the following UI will show up. The default key algorithm of the user key is RSA (2048-bit), ECDSA (NIST p256) can be also chosen as the user key algorithm.

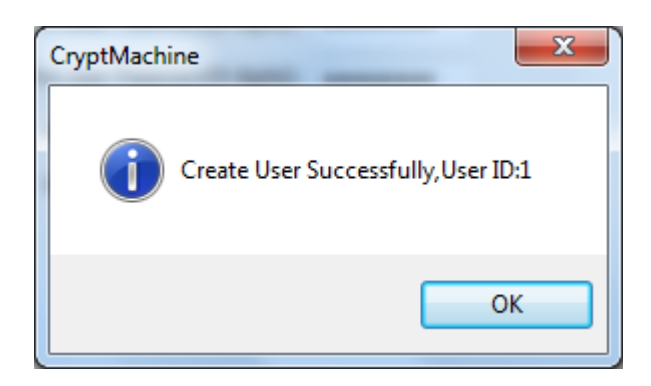

**Figure 31 User Account Creation Succeeds** 

User ID is assigned by the HSM. Each user has 2 default RSA/ECDSA keys, which cannot be deleted.

#### 4.2.1.2. Delete User Account

•

| DA-Thunder HSM Remote Managemer | nt                 | THE OWNER AND ADDRESS OF                 |                |  |
|---------------------------------|--------------------|------------------------------------------|----------------|--|
| Key Escruption Key              | Programme          | ¥-1                                      |                |  |
| Here Incryption Key             | Marca TD           | 741.00                                   |                |  |
| User ID<1>                      | User ID<br>Kasa TD | 2                                        | Refresh        |  |
| I OSEI ID<2>                    | Al anni Aba        | Z PSA Kees                               | -              |  |
|                                 | Kigori tim         | Row Rey                                  | -              |  |
|                                 | Key Usage          | 20492:4                                  |                |  |
|                                 | Rey Length         | 2040011                                  |                |  |
|                                 | Fublic Key         | au 14 0 de ob 95 11 51 a4 55 41 1e 64 60 |                |  |
|                                 | Memo               |                                          |                |  |
|                                 |                    |                                          | Authorizer PIN |  |
|                                 | CreateUse          | CreateKey UpdateKey                      | BackupKey      |  |
|                                 | DeleteUse          | DeleteKey DeleteAll                      | SystemConfig   |  |
| IP Access Action Table is Empty |                    |                                          |                |  |

**Figure 32 User Account Deletion** 

In Device Manager UI, pick the target user which needs to be deleted and press "DeleteUser" button, the following dialog will show up.

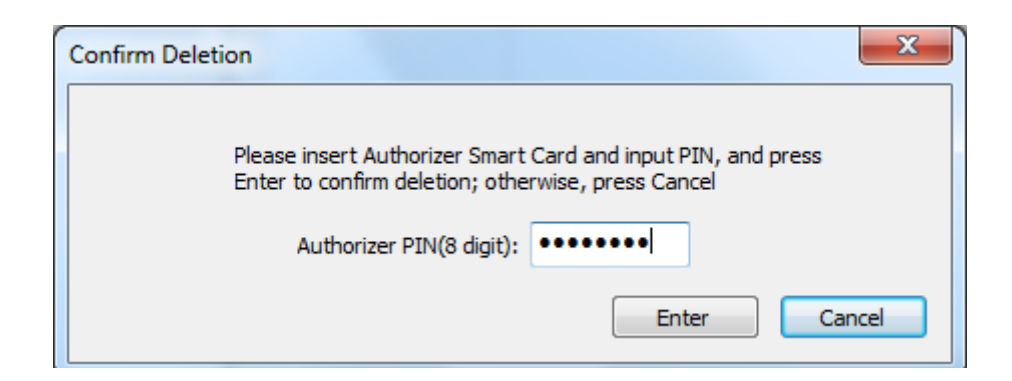

**Figure 33 User Account Deletion Confirm** 

According to the dialog (**Figure 33**), insert Authorizer smart card into Smart Card Reader (ID) and input the corresponding PIN, then press "ENTER" to confirm user deletion, otherwise press "CANCEL" to cancel. If the user is deleted successfully, the following dialog will show up.

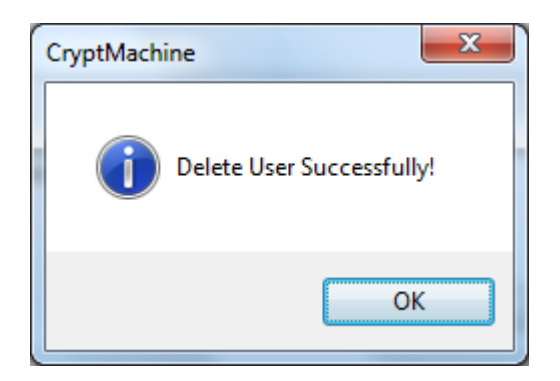

**Figure 34 User Deletion Succeeds** 

#### 4.2.1.3. Create Key

In Device Manager UI, press "CreateUser" button, the following UI will show up.

| Crea | ate Key                         |
|------|---------------------------------|
|      | Random Number Import via Slices |
|      | Authorizer PIN(8 digits):       |
|      | UserID (-1:Key Encryption Key)  |
|      | Key Algorithm:                  |
|      |                                 |
|      |                                 |
|      | Key Type Encryption Decryption  |
|      | Signing Verification            |
|      | Memo:                           |
|      | CreateKey                       |
|      |                                 |
|      |                                 |
|      |                                 |
|      |                                 |
|      | Evit                            |
|      |                                 |
|      |                                 |

**Figure 35 User Key Creation** 

When creating key, the key value can be generated by internal RNG or imported by 2 shares that Device Manager inputs.

#### 4.2.1.3.1. Generate from Internal RNG

Create Key UI's default page is "Internal RNG", which is shown as below.

| Create Key                                     |
|------------------------------------------------|
| Random Number Import via Slices                |
| Authorizer PIN(8 digits):                      |
| UserID (0:Device Key, -1:Key Encryption Key) 1 |
| Key Algorithm:                                 |
|                                                |
| Key Type 📝 Encryption 📝 Decryption             |
| Signing Verification                           |
| Memo:                                          |
| СгеатеКеу                                      |
|                                                |
|                                                |
|                                                |
|                                                |
| Evit                                           |
| Exit                                           |
|                                                |
|                                                |

Figure 36 Key Creation via Internal RNG

In this page (**Figure 36**), insert Authorizer smart card into Smart Card Reader (ID) and input the corresponding PIN, type in User ID which the key belongs to, choose Key Algorithm, Key Usage and Key Memo (optional), then Press "CreateKey" button. If the key is created successfully, the following dialog will show up.

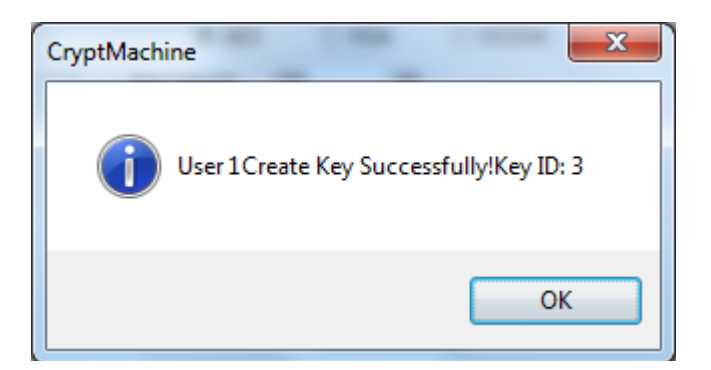

**Figure 37 Key Creation Succeeds** 

Note that Key ID is assigned by HSM.

## 4.2.1.3.2. Import from Key Shares

In Create Key UI, choose page "Import via Slices". UI below will show up.

| Create Key                      | <b>X</b> |
|---------------------------------|----------|
| Random Number Import via Slices |          |
|                                 |          |
| Authorizer PIN(8 digits):       |          |
| UserID(-1:Key Encryption Key)   |          |
| Key Algorithm:                  |          |
| CAES CRSA CECDSA                |          |
|                                 |          |
| Key Usage Encryption Decryption |          |
| Signing Verification            |          |
| Slice 1                         | 0        |
| Confirm Slice 1                 | 0        |
| Slice 2                         | 0        |
| Confirm Slice 2                 | 0        |
| Memo:                           |          |
| CreateKey                       |          |
|                                 | Exit     |
|                                 |          |
|                                 |          |

## **Figure 38Key Creation from Shares**

In this page**Figure 38**, insert Authorizer smart card into Smart Card Reader (ID) and input the corresponding PIN, type in User ID which the key belongs to, choose Key Algorithm and Key Memo (optional), then Press "CreateKey" button.

| Create Key        | A460                            | ×    |
|-------------------|---------------------------------|------|
| Random Number Imp | ort via Slices                  | 1    |
| Autho             | rizer PIN(8 digits):            |      |
| UserID (-1:Key    | Encryption Key ) 1              |      |
| Key Al            | gorithm:                        |      |
| Key L             | AES RSA ECDSA .ength: 128 bit   |      |
| Key l             | Usage 📝 Encryption 📝 Decryption |      |
|                   | Signing                         |      |
| Slice 1           | ,                               | 32   |
| Confirm Slice 1   |                                 | 32   |
| Slice 2           |                                 | 32   |
| Confirm Slice 2   |                                 | 32   |
|                   | Memo:                           |      |
|                   | f control of                    |      |
|                   | CreateKey                       |      |
|                   | (                               | Exit |
|                   |                                 |      |
|                   |                                 |      |

## **Figure 39 Key Creation from Shares**

If the key is created successfully, the following dialog will show up.

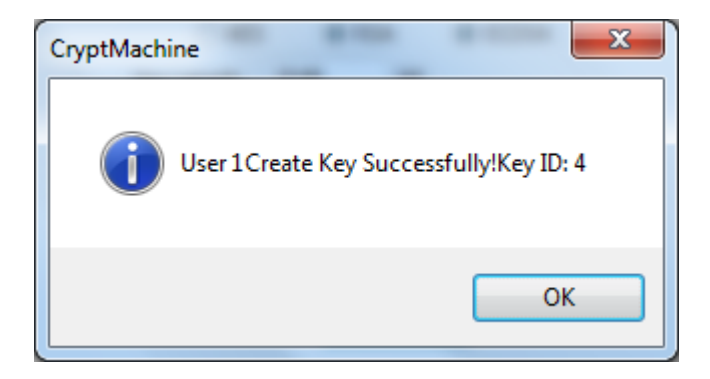

## **Figure 40 Key Creation Succeeds**

Key ID is assigned by HSM.

#### 4.2.1.4. View Key

Click key in the left tree view, the corresponding key information will show as below.

| DA-Thunder HSM Remote Management | Sec. 20. 11. |                                          |                             |
|----------------------------------|--------------|------------------------------------------|-----------------------------|
| ····· Key Encryption Key         | Property     | Value                                    |                             |
| □ User ID<1>                     | User ID      | 2                                        | Pofrosh                     |
|                                  | Key ID       | 2                                        | Keiresii                    |
| Key<2>                           | Algorithm    | RSA Key                                  |                             |
| Key<3>                           | Key Usage    | Encryption Decryption                    |                             |
| ⊡ User ID<2>                     | Key Length   | 2048bit                                  |                             |
| Key<1>                           | Public Key   | aO 74 O de 8b 93 77 37 a4 53 4f 1e 84 80 |                             |
| Key<2>                           | Memo         |                                          |                             |
|                                  |              |                                          | Authorizer PIN<br>EnterFIPS |
|                                  | CreateUser   | CreateKey UpdateKey                      | BackupKey                   |
|                                  | DeleteUser   | DeleteKey DeleteAll                      | SystemConfig                |
|                                  |              | IP Access Action Table is Empty          | y Exit                      |

#### **Figure 41View Key Information**

#### 4.2.1.5. Update Key

In Device Manager UI (**Figure 29**),pick the target key and press "UpdateKey" button, below UI will show up.

| Update Key       |                                                        |
|------------------|--------------------------------------------------------|
| Aut              | horizer PIN(8 digits)                                  |
|                  | Jser ID<2> Key<2>                                      |
|                  | Key Algorithm RSA Key                                  |
|                  | Key Length 2048 bit                                    |
| Update Key Value | e)  O Through internal RNG  O Through inputting slices |
| 分片1              | 0                                                      |
| 分片1确认            | 0                                                      |
| 分片2              | 0                                                      |
| 分片2确认            | 0                                                      |
| Key Usa          | age 📝 Encryption 📝 Decryption                          |
|                  | Signature Verify                                       |
|                  | Memo:                                                  |
|                  | UpdateKey                                              |

Figure 42 Key Update

Insert Authorizer smart card into Smart Card Reader (ID) and input the corresponding PIN first.

The key information which can be updated is Key Usage and Memo. You can input new information in the correspondinged it box or tick the corresponding checkbox. Moreover, if you want to update Key Value, you can tick the "Update Key Value" checkbox.

Then press "UpdateKey" button. If the key or key information is updated successfully, the following UI will show up.

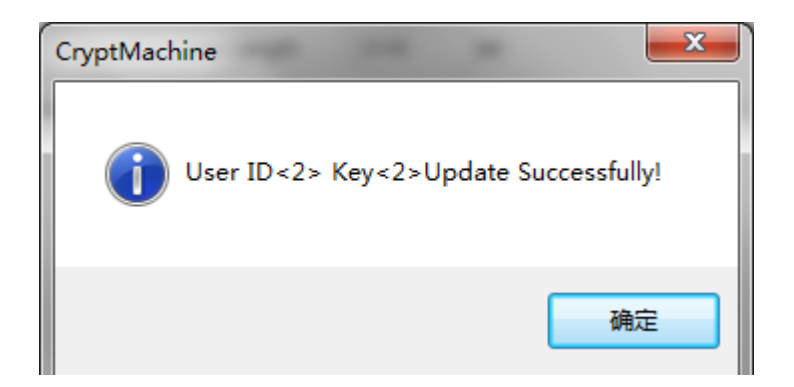

Figure 43 Key Update Succeeds

#### 4.2.1.6. Delete Key

In Device Manager UI, pick the target key which needs to be deleted and press "DeleteKey" button, the following dialog will show up.

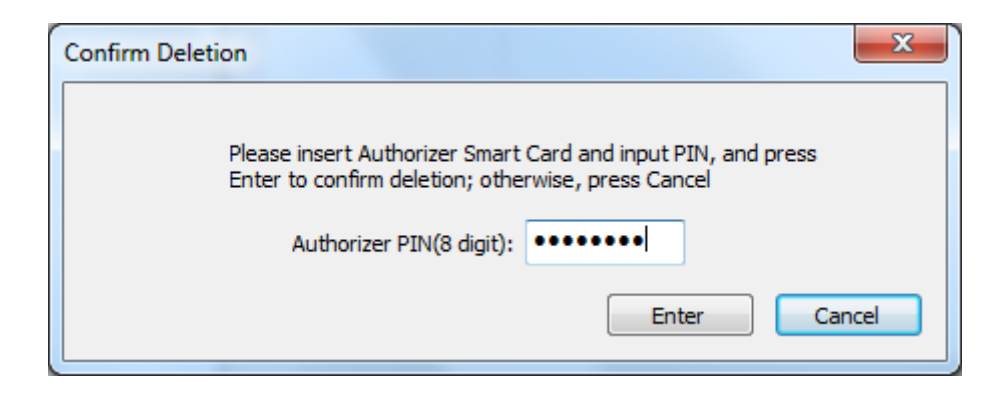

## **Figure 44 Key Deletion**

According to the dialog, insert Authorizer smart card into Smart Card Reader (ID) and input the corresponding PIN, then press "Enter" to confirm user deletion, otherwise press "Cancel" to cancel. If the key is deleted successfully, the following dialog will show up.

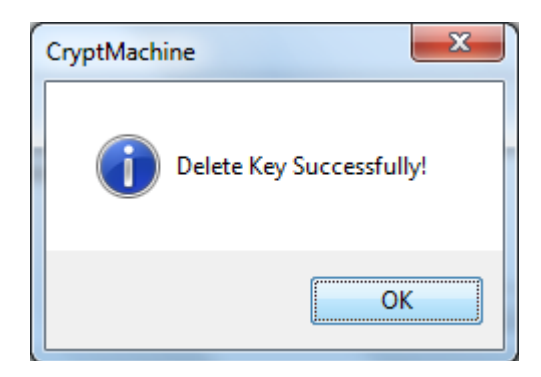

**Figure 45 Key Deletion Succeeds** 

## 4.2.1.7. Key Backup and Restore Management

Press "BackupKey" button, the following Backup Management UI will show up.

| Key Backup & Recovery     | x |
|---------------------------|---|
|                           |   |
| Authorizer PIN(8 digits): |   |
| Backup Recovery           |   |
| Export Import             |   |
| Exit                      |   |

Figure 46 Key Backup and Recovery UI

## 4.2.1.7.1. Backup Key File

In Backup Management UI (Figure 46), insert Authorizer smart card into Smart Card Reader (ID) and input the corresponding PIN, then press "Backup" button. The following UI (**Figure 47**) will show up, which

|                    | and the second second s |                 | 8== -         | 6 |
|--------------------|----------------------------------------------------------------------------------------------------|-----------------|---------------|---|
| 组织* 新建义件关          |                                                                                                    |                 | 9== *         |   |
| ■ 图片 ^             | 名称                                                                                                    | 修改日期            | 类型            |   |
| 2 文档               | 🍌 Simulationcraft(x86)                                                                                                    | 2015-1-26 13:40 | 文件夹           |   |
| 🔒 迅雷下载             | 퉬 Virtual Machines                                                                                                    | 2013-10-8 10:22 | 文件夹           |   |
| → 音乐               | 🔳 bootsqm.dat                                                                                                    | 2014-5-24 0:38  | <b>DAT</b> 文件 |   |
|                    | Key2014_06_12_15_14_46.dat                                                                                                    | 2014-6-12 15:14 | DAT 文件        |   |
|                    | Key2014_06_28_10_07_24.dat                                                                                                    | 2014-6-28 10:07 | <b>DAT</b> 文件 |   |
|                    | Key2014_07_02_12_47_46.dat                                                                                                    | 2014-7-2 12:47  | DAT 文件        |   |
|                    | 📄 Key2014_10_08_16_41_16.dat                                                                                                    | 2014-10-8 16:41 | DAT 文件        |   |
| □ 程序 (D:)          | Key2015_02_03_15_59_21.dat                                                                                                    | 2015-2-3 15:59  | DAT 文件        |   |
| 👝 数据 (E:)          | 📄 Key2015_02_09_16_11_42.dat                                                                                                    | 2015-2-9 16:11  | DAT 文件        |   |
| GSP1RMCULXF        | Key2015_02_10_10_47_09.dat                                                                                                    | 2015-2-10 10:58 | DAT 文件        |   |
| 😽 Lenovo_Recover 🗸 | •                                                                                                    |                 |               | Þ |
| +/++ (AI), Kay 20  | 15 02 10 10 47 09 dat                                                                                                    |                 |               |   |
|                    | 15_02_10_10_47_03.0at                                                                                                    |                 |               |   |
| 保存类型(I): (*.dat)   |                                                                                                    |                 |               |   |

allows to select the file path to store the Key Backup file.

Figure 47 Select File Path to Store Key Backup File

After selecting the file path, the RMA will try to backup Key File. If succeeds, the following dialog will show up, which indicates the Key file has been backed up successfully and shows the location of the key backup file.

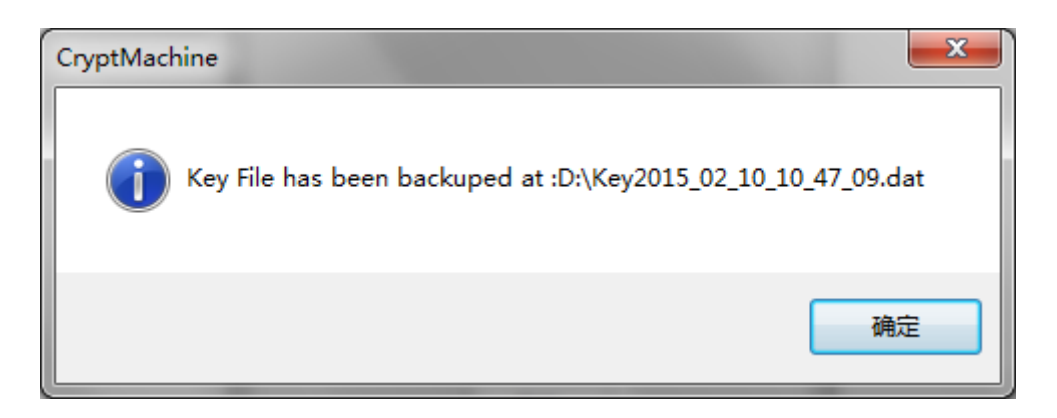

Figure 48 Key FileBackup Succeeds

#### 4.2.1.7.2. Restore Key File

In Backup Management UI (Figure 46), insert Authorizer smart card into Smart Card Reader (ID) and input the corresponding PIN, then press "Restore" button. If authenticating Authorizer successfully, the following dialog (**Figure 49**) will show up, where you can choose the Key-backup file location.

|                                                                                                    | · (5) ·                          | · · · · · · · · · · · · · · · · · · · | 0.)    | - |
|----------------------------------------------------------------------------------------------------|----------------------------------|---------------------------------------|--------|---|
| 组织 ▼ 新建文件夹                                                                                                    |                                  |                                       | =• 1   | ? |
| •                                                                                                    | 名称                               | 修改日期                                  | 类型     |   |
| (肩) 库                                                                                                    | 🏨 My Documents                   | 2014-7-15 15:47                       | 文件夹    |   |
| 📕 视频                                                                                                    | 🌽 Program Files                  | 2015-3-24 9:15                        | 文件夹    |   |
|                                                                                                    | 퉬 Simulationcraft(x86)           | 2015-1-26 13:40                       | 文件夹    |   |
|                                                                                                    | 🎍 Virtual Machines               | 2013-10-8 10:22                       | 文件夹    |   |
|                                                                                                    | 🔳 bootsqm.dat                    | 2014-5-24 0:38                        | DAT 文件 |   |
|                                                                                                    | Key2014_06_12_15_14_46.dat       | 2014-6-12 15:14                       | DAT 文件 |   |
|                                                                                                    | Key2014_06_28_10_07_24.dat       | 2014-6-28 10:07                       | DAT 文件 |   |
| and the second second second second second second second second second second second second second second second | Key2014_07_02_12_47_46.dat       | 2014-7-2 12:47                        | DAT 文件 |   |
| 🖳 计算机                                                                                                    | Key2014_10_08_16_41_16.dat       | 2014-10-8 16:41                       | DAT 文件 |   |
| 🏭 Windows7_OS (                                                                                                  | Key2015_02_03_15_59_21.dat       | 2015-2-3 15:59                        | DAT 文件 |   |
| 👝 程序 (D:)                                                                                                    | Key2015_02_09_16_11_42.dat       | 2015-2-9 16:11                        | DAT 文件 |   |
| 👝 数据 (E:)                                                                                                    | Key2015_02_10_10_47_09.dat       | 2015-3-24 16:55                       | DAT 文件 |   |
| GSP1RMCULXF *                                                                                                    | •                                |                                       |        | Þ |
| 文件                                                                                                    | 名(N): Key2015_02_10_10_47_09.dat | ✓ (*.dat)                             |        | • |

**Figure 49 Key File Restoration** 

After choosing Key-backup file, press "Open". If restoring Key File successfully, the following dialog will show up and indicate Key File is restored successfully.

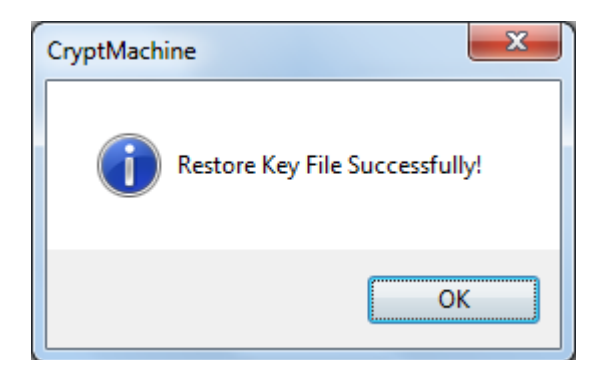

#### **Figure 50 Key Restoration Succeeds**

#### 4.2.1.7.3 Export and Import Key File

Key Export and Import function allow backing up Key File from one HSM to the others.

For convenience, we take the source HSM as A, the destination HSM as B.

 Connect HSM A using Remote Management Application. In Backup Management UI shown in Figure 46, insert Authorizer smart card into Smart Card Reader (ID) and input the corresponding PIN, then press "Export" button.

If authenticating Authorizer successfully, Key Export Guide UI will show up (**Figure 51**).Before exporting key, 3 Key Managers of HSM A should be authenticated first. According to the message, insert 3 A's Key Manager smart cards into Smart Card Reader(Key)in order, and input the smart card PIN (**Figure 51 - Figure 53**).

| Key I | Export Guide                                                                                     |
|-------|--------------------------------------------------------------------------------------------------|
|       | Authenticating Key Managers,Please Insert 1st Key Manager<br>Card ,Input PIN, then Click "Enter" |
|       | Type in Smart Card pin(8 digits) Enter                                                           |
|       | Exit                                                                                             |

Figure 51 Key Export Guide – 1-1

| Key Export Guide                                           | ×  |
|------------------------------------------------------------|----|
| Insert 2nd Key Manager Card ,Input PIN, then Click "Enter" |    |
| Type in Smart Card pin(8 digits) •••••••                   |    |
| Ex                                                         | it |

Figure 52 Key Export Guide – 1-2

| Key Exp | oort Guide                                                 |
|---------|------------------------------------------------------------|
|         | Insert 3rd Key Manager Card ,Input PIN, then Click "Enter" |
|         | Type in Smart Card pin(8 digits) •••••••                   |
|         | Exit                                                       |

Figure 53 Key Export Guide – 1-3

After authenticating HSM A's 3 Key Manager, you need to import B's Master Key to trans-encrypt A's Key File. According to the message, insert 3 B's Key Manager smart cards into Smart Card Reader (Key) in order and input the smart card PIN (**Figure 54 - Figure 56**).

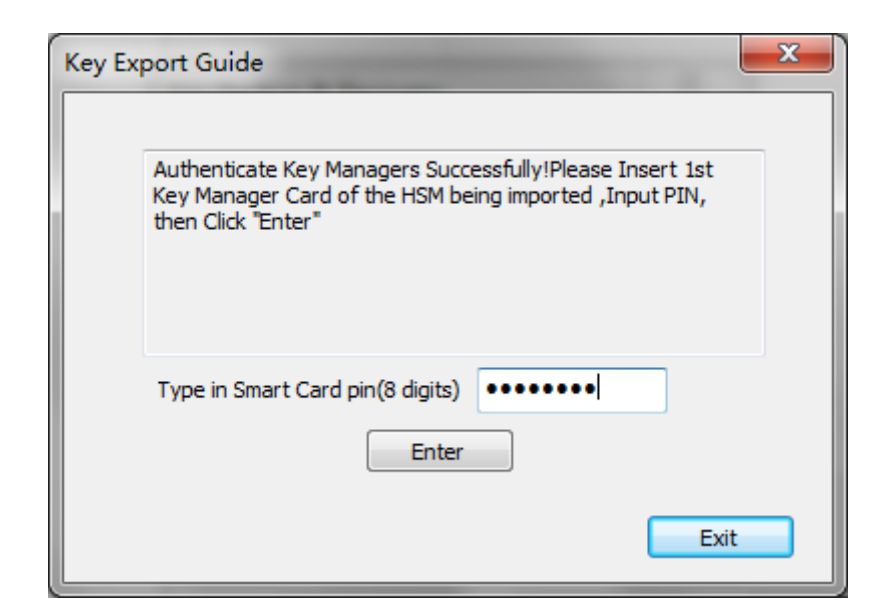

Figure 54 Key Export Guide – 2-1

| Key Export Guide                                                                               | X    |
|------------------------------------------------------------------------------------------------|------|
|                                                                                                |      |
| Please Insert 2nd Key Manager Card of the HSM being<br>imported ,Input PIN, then Click "Enter" |      |
| Type in Smart Card pin(8 digits) ••••••••                                                      |      |
|                                                                                                | Exit |

Figure 55 Key Export Guide – 2-2

| Key Export Guide                     |                                                                |
|--------------------------------------|----------------------------------------------------------------|
| Please Insert 3rd<br>imported ,Input | d Key Manager Card of the HSM being<br>PIN, then Click "Enter" |
| Type in Smart C                      | ard pin(8 digits)                                              |
|                                      | Exit                                                           |

Figure 56 Key Export Guide – 2-3

Then the following UI (**Figure 57**) will show up, which allows to select the file path to store the Key Backup file.

| 组织 ▼ 新建文件夹         |                              |                 | •             | ?  |
|--------------------|------------------------------|-----------------|---------------|----|
| 图片                 | 名称                           | 修改日期            | 类型            |    |
| 2 文档               | 퉬 Simulationcraft(x86)       | 2015-1-26 13:40 | 文件夹           |    |
| 🔒 迅雷下载             | 퉬 Virtual Machines           | 2013-10-8 10:22 | 文件夹           |    |
| ⊿) 音乐              | 📄 bootsqm.dat                | 2014-5-24 0:38  | DAT 文件        |    |
|                    | Key2014_06_12_15_14_46.dat   | 2014-6-12 15:14 | DAT 文件        |    |
| ▲ 计管机              | Key2014_06_28_10_07_24.dat   | 2014-6-28 10:07 | DAT 文件        |    |
| Mindows7 OS (IE    | Key2014_07_02_12_47_46.dat   | 2014-7-2 12:47  | DAT 文件        |    |
|                    | 📄 Key2014_10_08_16_41_16.dat | 2014-10-8 15:41 | DAT 文件        |    |
| □ 程序 (D:)          | Key2015_02_03_15_59_21.dat   | 2015-2-3 15:59  | <b>DAT</b> 文件 |    |
| 👝 数据 (E:)          | Rey2015_02_09_16_11_42.dat   | 2015-2-9 16:11  | DAT 文件        |    |
| GSP1RMCULXF        | Key2015_02_10_10_47_09.dat   | 2015-2-10 10:58 | DAT 文件        |    |
| 😽 Lenovo_Recover 👻 | ٠ ( III                      |                 |               | ×. |
| 文件字(N)· Kev201     | 15 02 10 10 47 09.dat        |                 |               |    |
| 保存类型①: (*.dat)     |                              |                 |               |    |

Figure 57 Select File Path to Store Key Backup File

If exporting Key File successfully, the following dialog will show up, which indicates the Key file has been backed up successfully and shows the location of the key backup file.

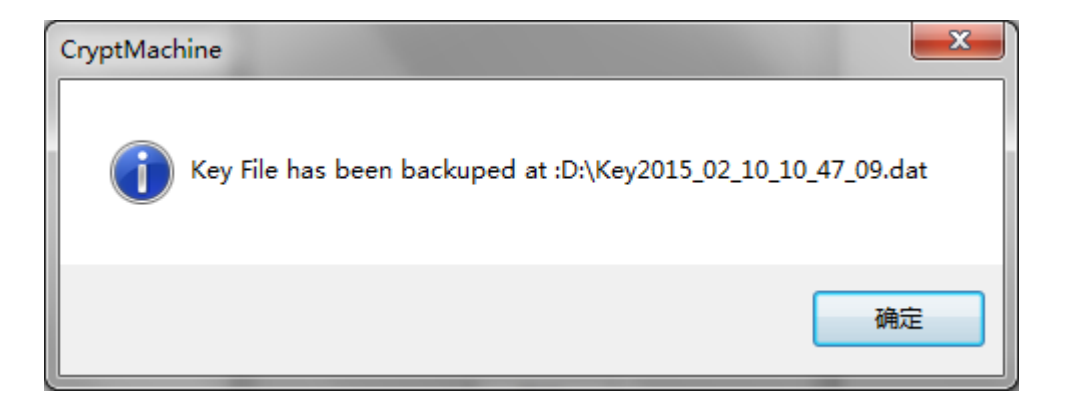

## **Figure 58 Key File Export Succeeds**

2. Launch HSM B, connect it with Remote Management Application and enter Backup Management UI shown in **Figure 46**. Then insert Authorizer smart card into Smart Card Reader (ID) and input the corresponding PIN, then press "Import" button. If authenticating Authorizer successfully, the following dialog will show up, where you can choose the location of the Key-backup File.

|                             | and the second second sec |                 |         |
|-----------------------------|----------------------------------------------------------------------------------------------------|-----------------|---------|
| 组织 ▼ 新建文件夹                  |                                                                                                    |                 | = • 🔟 🍳 |
| ^                           | 名称                                                                                                    | 修改日期            | 类型      |
| 肩 库                         | 🏨 My Documents                                                                                                    | 2014-7-15 15:47 | 文件夹     |
| 🛛 视频                        | 퉬 Program Files                                                                                                    | 2015-3-24 9:15  | 文件夹     |
|                             | Simulationcraft(x86)                                                                                                    | 2015-1-26 13:40 | 文件夹     |
|                             | Virtual Machines                                                                                                    | 2013-10-8 10:22 | 文件夹     |
|                             | 📄 bootsqm.dat                                                                                                    | 2014-5-24 0:38  | DAT 文件  |
|                             | Key2014_06_12_15_14_46.dat                                                                                                    | 2014-6-12 15:14 | DAT 文件  |
|                             | Key2014_06_28_10_07_24.dat                                                                                                    | 2014-6-28 10:07 | DAT 文件  |
| Provide Hard Street Control | Key2014_07_02_12_47_46.dat                                                                                                    | 2014-7-2 12:47  | DAT 文件  |
| 🖳 计算机                       | Key2014_10_08_16_41_16.dat                                                                                                    | 2014-10-8 16:41 | DAT 文件  |
| 🏭 Windows7_OS (             | Key2015_02_03_15_59_21.dat                                                                                                    | 2015-2-3 15:59  | DAT 文件  |
| 👝 程序 (D:)                   | Key2015_02_09_16_11_42.dat                                                                                                    | 2015-2-9 16:11  | DAT 文件  |
| 👝 数据 (E:)                   | Key2015_02_10_10_47_09.dat                                                                                                    | 2015-3-24 16:55 | DAT 文件  |
| _ GSP1RMCULXF * *           |                                                                                                    |                 | ) ·     |
| 子供ない                        |                                                                                                    | (* + - +)       |         |

#### Figure 59 Location of Key Backup File

Choose Key-backup File, then press "Open", if importing key file successfully, the dialog below will show up.

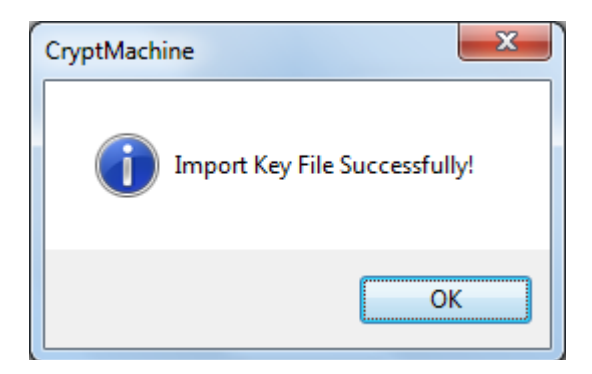

**Figure 60 Key File Import Succeeds** 

In this way, the Key file has been successfully imported from HSM A to B.

## 4. 2. 1. 8. Zeroize All Users and Keys

In Device Manager UI (Figure 29), press "Delete All" button, and the following dialog will show up.

| Confirm Deletion                                                                              | x                                                    |
|-----------------------------------------------------------------------------------------------|------------------------------------------------------|
| Please insert Authorizer Smart<br>Enter to confirm deletion; othe<br>Authorizer PIN(8 digit): | Card and input PIN, and press<br>rwise, press Cancel |
|                                                                                               | Enter Cancel                                         |

Figure 61 User and Key Zeroization

According to the dialog (**Figure 61**), insert Authorizer smart card into Smart Card Reader (ID) and input the corresponding PIN, then press "ENTER" to confirm user deletion, otherwise press "CANCEL". If all keys are deleted successfully, the following dialog will show up.

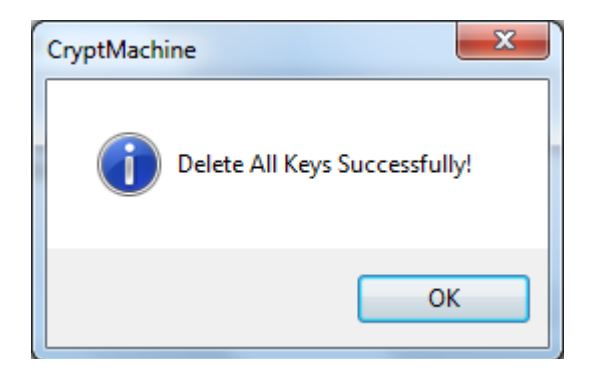

Figure 62 User and Key Zeroization

## 4.2.2. IP Address Action Table Configuration

IP Address Action Table is used for allowing HSM to provide cryptographic service only for the specific IP address range. Any host whose IP address is not in IP Address Action Table is unable to access HSM for cryptographic service.

In Device Manager UI(**Figure 29**), press "SystemConfig" button, System Configuration UI will show up.

| Network Config                                 | uration                  |              |       |         |               |
|------------------------------------------------|--------------------------|--------------|-------|---------|---------------|
| eth6<br>eth7<br>eth4<br>eth5<br>bond0<br>bond1 |                          | Property     | Value |         |               |
|                                                |                          |              |       | Refresh | Configuration |
| Other Configura                                | ation                    |              |       |         |               |
|                                                | Authorizer PIN(8 digits) |              |       |         |               |
|                                                | IPAccessCtrl             | FactorySetti | ing   |         |               |

Figure 63 System Configuration

Press "IPAccessCtrl" button, the following UI will show up. You can determine the range of IP address that can access the HSM for cryptographic service.

| Start IP Address | End IP Address |                          |
|------------------|----------------|--------------------------|
|                  |                | Authorizer PIN(8 digits) |
|                  |                | IP Address Start at:     |
|                  |                | 0.0.0.0                  |
|                  |                | IP Address End at:       |
|                  |                | 0.0.0.0                  |
|                  |                | Append                   |
|                  |                | Delete                   |
|                  |                | Refresh                  |

Figure 64 IP Access Control UI

# 4. 2. 2. 1. Append IP Address Action Table Entry

In IP Access Control UI (**Figure 64**), Input the start IP and end IP of IP Address Action Table entry.

| IP Access | Control          | - here         | 100              |          |             | X |
|-----------|------------------|----------------|------------------|----------|-------------|---|
|           | Start IP Address | End IP Address | ]                |          |             |   |
|           |                  |                | Authorizer PIN(8 | digits)  | •••••       |   |
|           |                  |                | IP Address S     | tart at: |             |   |
|           |                  |                | 192              | . 168    | . 100 . 1   | ] |
|           |                  |                | IP Address E     | End at:  | 100 255     |   |
|           |                  |                | 192              | . 100    | . 100 . 255 |   |
|           |                  |                |                  | Appe     | end         |   |
|           |                  |                |                  | Dele     | te          |   |
|           |                  |                |                  | Refre    | esh         |   |
|           | L                |                |                  |          | Exit        | ) |

Figure 65Add IP Access Control

Then press "Append". If appending IP Access Action Table entry successfully, the following dialog will show up, which showsIP Access Action Table Entry is appended successfully.

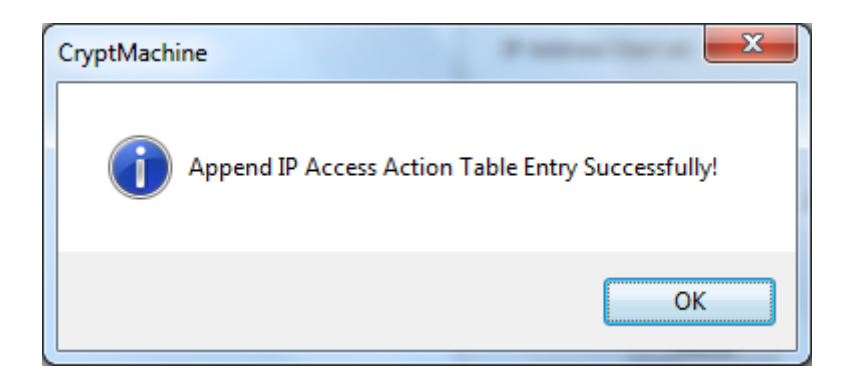

Figure 66Add IP Address Action Table Entry Succeeds

## 4. 2. 2. 2. Delete IP Address Action Table Entry

| IP Access | Control          | in the second   | -                        | X       |
|-----------|------------------|-----------------|--------------------------|---------|
|           |                  |                 |                          |         |
|           | Start IP Address | End IP Address  |                          |         |
|           | 192.168.100.1    | 192.168.100.255 | Authorizer PIN(8 digits) | •••••   |
|           |                  |                 | IP Address Start at:     |         |
|           |                  |                 | 0.0                      | . 0 . 0 |
|           |                  |                 | IP Address End at:       | . 0 . 0 |
|           |                  |                 | Appe                     | nd      |
|           |                  |                 | Dele                     | te      |
|           | •                | 4               | Refre                    | sh      |
|           |                  |                 |                          | Exit    |

Pick the target IP Address Action Table Entry, then press "Delete" button.

### **Figure 67 IP Address Deletion**

If deleting IP Access Action Table entry successfully, the following dialog will show up, which indicates IP Access Action Table entry is deleted successfully.

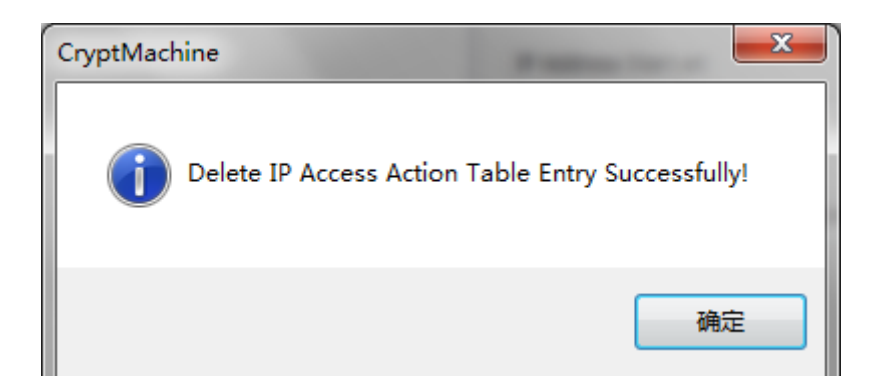

Figure 68 IP Address Deletion Succeeds

#### **4.2.3.** Network Configuration

In Device Manager UI(Figure 69), press "SystemConfig" button, System

Configuration UI will show up.

|                                                     |                                        |                    | <b>x</b> |
|-----------------------------------------------------|----------------------------------------|--------------------|----------|
| Network Configuration                               |                                        |                    |          |
| eth6                                                | Property                               | Value              |          |
| eth7                                                | Interface                              | bondO              |          |
| eth4                                                | UID                                    | 90:e2:ba:3d:7e:78  |          |
| eth5                                                | Descript                               | Ethernet interface |          |
| bond0                                               | Product                                |                    | -        |
| bond1                                               | Vendor                                 |                    | -        |
|                                                     | PID                                    | 2                  |          |
|                                                     | Bus Info                               |                    |          |
|                                                     | Rate                                   |                    |          |
|                                                     | Width                                  |                    |          |
|                                                     | Frames                                 |                    | •        |
|                                                     |                                        |                    |          |
| Other Configuration                                 | /2 dicite)                             | Refresh Config     | uration  |
| Other Configuration<br>Authorizer PIN               | (8 digits) •••••••<br>trl FactorySetti | Refresh Config     | uration  |
| Other Configuration<br>Authorizer PIN<br>IPAccessCt | (8 digits) ••••••<br>trl FactorySetti  | Refresh Config     | uration  |
| Other Configuration<br>Authorizer PIN               | (8 digits) ••••••<br>trl FactorySetti  | Refresh Config     | uration  |
| Other Configuration<br>Authorizer PIN<br>IPAccessCi | (8 digits) ••••••<br>trl FactorySetti  | Refresh Config     | uration  |

Figure 69 System Configuration UI

Pick the target Network Interface, then press "Configuration" button. The following UI will show up.

| Network Configuration | ×                     |
|-----------------------|-----------------------|
| Adaptor Infomation    | Interface: bond0      |
| IP Addre              | ss 192 . 1 . 30 . 201 |
| Netmask               | 255 . 255 . 255 . 0   |
| Gateway               | 0.0.0.0               |
|                       | Enter                 |
|                       | Exit                  |

**Figure 70 Network Configuration** 

Input IP address, net mask and default gateway then press "Enter".

## 4.3. Auditor User Interface

In Crypto Officer Logon User Interface, choose "Auditor" as Crypto Officer Type, then insert Auditor smart card, input its PIN and the Management Port IP address, press "Logon".

| Crypto Officer Logon | x                       |
|----------------------|-------------------------|
| Crypto Offic         | ter Type Auditor 🔻      |
| Smart Card PIN       | (8 digits)              |
| Network Address      | 172 . 20 . 0 . 1        |
|                      | Logon                   |
|                      | Restore Factory Setting |

Figure 71 Crypto Officer Logon User Interface

After authenticating Auditor's identity, UI will turn to Auditor UI.

| Log | Manager     |          | -         |         |      |        | -              | X |
|-----|-------------|----------|-----------|---------|------|--------|----------------|---|
|     |             |          |           |         |      |        |                |   |
|     | Date & Time | Operator | Operation | Operand | Memo | Result | Date Start at: |   |
|     |             |          |           |         |      |        | 2013/12/ 9     |   |
|     |             |          |           |         |      |        | Date End at:   |   |
|     |             |          |           |         |      |        | 2013/12/ 9     |   |
|     |             |          |           |         |      |        |                |   |
|     |             |          |           |         |      |        |                |   |
|     |             |          |           |         |      |        |                |   |
|     |             |          |           |         |      |        | View Log       |   |
|     |             |          |           |         |      |        |                |   |
|     |             |          |           |         |      |        | Export Log     |   |
|     |             |          |           |         |      |        |                |   |
|     |             |          |           |         |      |        |                |   |
|     |             |          |           |         |      |        |                |   |
|     |             |          |           |         |      |        | Exit           |   |
|     |             |          |           |         |      |        |                |   |
|     |             |          |           |         |      |        |                |   |
|     |             |          |           |         |      |        |                |   |

**Figure 72 Auditor UI** 

## 4.3.1. View Audit Log

Choose start date and end date of the Audit Log that Auditor want to view,

then press "View Log".

If viewing Audit Log successfully, the Audit Log records will show as below.

| Log N | Nanager             |                |                |         |         |         | <b>X</b>       |
|-------|---------------------|----------------|----------------|---------|---------|---------|----------------|
|       | Date & Time         | Operator       | Operation      | Operand | Memo    | Result  | Data Start at: |
|       | 2012/12/00 12:52:26 | Device Manager | Create User    | 1       | Theme a | Success | Date Start at. |
|       | 2013/12/09 13:53:49 | Device Manager | Create User    | 2       |         | Success | 2013/12/ 9     |
|       | 2013/12/09 13:53:59 | Device Manager | Create Key     | 13      |         | Success | Date End at:   |
|       | 2013/12/09 13:54:13 | Device Manager | Update Key     | 1_3     |         | Success | 2013/12/ 9     |
|       | 2013/12/09 13:54:20 | Device Manager | Delete User    | 2       |         | Success |                |
|       | 2013/12/09 13:54:24 | Device Manager | Delete Key     | 1_3     |         | Success |                |
|       | 2013/12/09 13:54:28 | Device Manager | Delete All Key |         |         | Success |                |
|       | 2013/12/09 13:54:33 | Device Manager | Backup Key     |         |         | Success |                |
|       | 2013/12/09 13:54:37 | Device Manager | Restore Key    |         |         | Success | View Los       |
|       | 2013/12/09 13:55:07 | Device Manager | Append IP      |         |         | Success | View Log       |
|       | 2013/12/09 13:55:10 | Device Manager | Delete IP A    |         |         | Success |                |
|       |                     |                |                |         |         |         | Export Log     |
|       |                     |                |                |         |         |         |                |
|       |                     |                |                |         |         |         |                |
|       |                     |                |                |         |         |         |                |
|       |                     |                |                |         |         |         |                |
|       |                     |                |                |         |         |         | Exit           |
|       |                     |                |                |         |         |         |                |
|       |                     |                |                |         |         |         |                |
|       |                     |                |                |         |         |         |                |

Figure 73 Audit Log

#### 4.3.2. Export Audit Log

Choose start date and end date of the Audit Log that Auditor want to export, then press "Export Log".

If exporting Audit Log successfully, the following dialog will show up, which indicates that Audit Log is exported successfully.

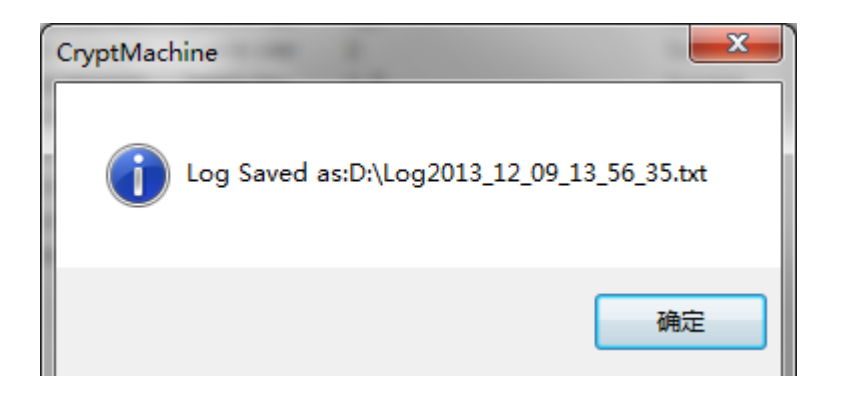

Figure 74 Export Audit Log

The format of Audit Log exported shows as below.

| Log2013_12_09_13_56_35 - 记事本                                                                                                    |                    |
|----------------------------------------------------------------------------------------------------|--------------------|
| 文件(F) 编辑(E) 格式(Q) 查看(V) 帮助(H)                                                                                                    |                    |
| <ul> <li>2013/12/09 13:53:36 Device Manager Create User 1 Success</li> <li>2013/12/09 13:53:49 Device Manager Create User 2 Success</li> <li>2013/12/09 13:55:59 Device Manager Update Key 1_3 Success</li> <li>2013/12/09 13:54:20 Device Manager Delete User 2 Success</li> <li>2013/12/09 13:54:24 Device Manager Delete Kay 1_3 Success</li> <li>2013/12/09 13:54:28 Device Manager Delete Kay 1_3 Success</li> <li>2013/12/09 13:54:37 Device Manager Restore Key Success</li> <li>2013/12/09 13:55:07 Device Manager Delete IP Access Action Table Entry</li> <li>2013/12/09 13:55:24 Auditor View Log Success</li> <li>2013/12/09 13:55:24 Auditor View Log Success</li> <li>2013/12/09 13:56:07 Auditor Export Log Success</li> </ul> | Success<br>Success |

Figure 75 Audit Log

# 5. Client Guide

When the user account and key are created in HSM-ZJ2014, users can access cryptographic service through software librarywhich is developed for the HSM and compiled according to PKCS#11 standard.
# 5.1. Supported Operating Systems

We provide 2 versions of the library, which can run respectively on Linux 2.6.0 or later and Windows Vista/7/8.

# 5.2. Supported PKCS#11 Function

# 5.2.1 Library Initialization

| Function     | CK_RVC_Initialize(CK_VOID_PTR pInitArgs); |                          |
|--------------|-------------------------------------------|--------------------------|
| Prototype    |                                           |                          |
| Description  | Initial PKCS#111ibrary                    |                          |
| Parameter    | pInitArgs                                 | Can only be NULL         |
| Return Value | CKR_OK                                    | Success                  |
|              | Non-CKR_OK                                | Fail, return error code. |

# 5.2.2 Library Finalization

| Function<br>Prototype | CK_RVC_Finalize(CK_VOID_PTR pReserved); |                            |
|-----------------------|-----------------------------------------|----------------------------|
| Description           | Clean up application space              |                            |
| Parameter             | pReserved                               | Reserved, Can only be NULL |
| Return Value          | CKR_OK                                  | Success                    |
|                       | Non-CKR_OK                              | Fail, return error code.   |

# 5.2.3 Get Library Information

| Function    | CK_RVC_GetInfo(CK_INFO_PTR pInfo); |                              |
|-------------|------------------------------------|------------------------------|
| Prototype   |                                    |                              |
| Description | Get Library Information            |                              |
| Parameter   | pInfo                              | Point to Library Information |

| Return  | CKR_OK                                                           | Success                  |  |
|---------|------------------------------------------------------------------|--------------------------|--|
| Value   | Non-CKR_OK                                                       | Fail, return error code. |  |
|         | <u>CK_INFO</u> info;                                             |                          |  |
|         | <u>CK_RV</u> rv;                                                 |                          |  |
|         | rv = <u>C_Initialize((CK_VOID_PTR</u> ) NULL);                   |                          |  |
|         | $assert(rv == CKR_OK);$                                          |                          |  |
|         | $rv = C\_GetInfo(\&info);$                                       |                          |  |
|         | assert(rv == $\underline{CKR_OK}$ );                             |                          |  |
|         | if (info.version.major == 2) {                                   |                          |  |
| Example | /* Do lots of interesting cryptographic things with the token */ |                          |  |
|         |                                                                  |                          |  |
|         |                                                                  |                          |  |
|         | }                                                                |                          |  |
|         | rv = C_Finalize(NULL_PTR);                                       |                          |  |
|         | assert(rv == CKR OK):                                            |                          |  |
|         |                                                                  |                          |  |

# 5.2.4 Get Function List

| Function    | CK_RVC_GetFunctionList(CK_FUNCTION_LIST_PTR_PTR_ppFunctionList);    |                                    |
|-------------|---------------------------------------------------------------------|------------------------------------|
| Prototype   |                                                                     |                                    |
| Description | Get Library Information                                             |                                    |
| Parameter   | ppFunctionList                                                      | Pointer to Pointer to Library List |
| Return      | CKR_OK                                                              | Success                            |
| Value       | Non-CKR_OK                                                          | Fail, return error code.           |
|             | CK_FUNCTION_LIST_PTR pFunctionList;                                 |                                    |
|             | CK_C_Initialize pC_Initialize;                                      |                                    |
| Example     | $\underline{CK_RV}$ rv;                                             |                                    |
| Example     | /* It's OK to call C_GetFunctionList before calling C_Initialize */ |                                    |
|             | <pre>rv = <u>C_GetFunctionList</u>(&amp;pFunctionList);</pre>       |                                    |
|             | assert(rv == $\underline{CKR OK}$ );                                |                                    |

| pC_Initialize = pFunctionList->C_Initialize;        |
|-----------------------------------------------------|
| /* Call the C_Initialize function in the library */ |
| rv = (*pC_Initialize) (NULL_PTR);                   |

### 5.2.5 Get Slot List

| Function<br>Prototype | <u>CK_RVC_GetSlotList(CK_BBOOL</u> tokenPresent, <u>CK_SLOT_ID_PTR</u> pSlotList,<br><u>CK_ULONG_PTR</u> pulCount);                                                                                                    |                                                                                                |
|-----------------------|----------------------------------------------------------------------------------------------------|------------------------------------------------------------------------------------------------|
| Description           | Get slot. If pSlotList is NULL, pulCount returns space size that slot list consumes.                                                                                                    |                                                                                                |
|                       | tokenPresent                                                                                                    | Boolean value, return TRUE, If slot List only contains present token, otherwise, return FALSE. |
| Parameter             | pSlotList                                                                                                    | Pointer to Slot List                                                                           |
|                       | pulCount                                                                                                    | Pointer to Number of Slots                                                                     |
| Return                | CKR_OK                                                                                                    | Success                                                                                        |
| Value                 | Non-CKR_OK                                                                                                    | Fail, return error code.                                                                       |
| Example               | Non-CKR_OK       Fail, return error code.         CK_ULONG ulSlotCount, ulSlotWithTokenCount;         CK_SLOT_ID_PTR pSlotList, pSlotWithTokenList;         CK_RV rv;         /* Get list of all slots */         rv = C_GetSlotList(CK_FALSE, NULL_PTR, &ulSlotCount);         if (rv == CKR_OK) {         pSlotList = (CK_SLOT_ID_PTR) malloc(ulSlotCount *         sizeof(CK_SLOT_ID);         rv = C_GetSlotList(CK_FALSE, pSlotList, &ulSlotCount);         if (rv == CKR_OK) {         /* Now use that list of all slots */        }         free(pSlotList); |                                                                                                |

/\* Get list of all slots with a token present \*/ pSlotWithTokenList = (CK\_SLOT\_ID\_PTR) malloc(0); ulSlotWithTokenCount = 0; while (1) { rv = <u>C\_GetSlotList(CK\_TRUE</u>, pSlotWithTokenList, ulSlotWithTokenCount); if (rv != <u>CKR\_BUFFER\_TOO\_SMALL</u>) break; pSlotWithTokenList = realloc(pSlotWithTokenList, ulSlotWithTokenList \* sizeof(<u>CK\_SLOT\_ID</u>)); } if  $(rv == CKR_OK)$  { /\* Now use that list of all slots with a token present \*/ • . } free(pSlotWithTokenList);

### 5.2.6 Get Slot Information

| Function    | CK_RVC_GetSlotInfo(CK_SLOT_ID slotID, CK_SLOT_INFO_PTR pInfo); |                             |
|-------------|----------------------------------------------------------------|-----------------------------|
| Prototype   |                                                                |                             |
| Description | Get Slot Information                                           |                             |
|             | slotID                                                         | Slot ID                     |
| Parameter   | pInfo                                                          | Pointer to Slot Information |
| Return      | CKR_OK                                                         | Success                     |
| Value       | Non-CKR_OK                                                     | Fail, return error code.    |
| Example     | CK_ULONG ulCount;                                              |                             |

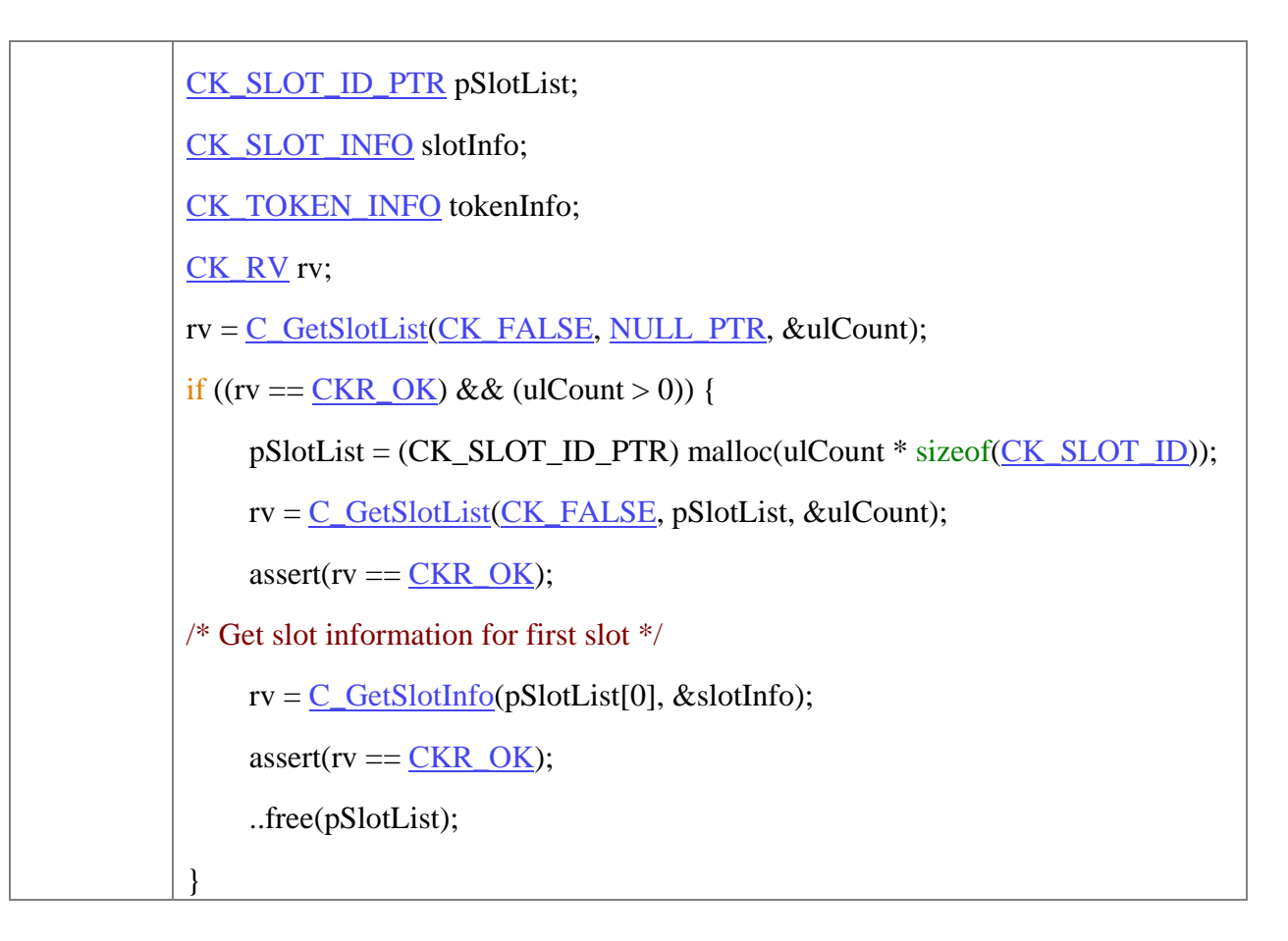

# 5.2.7 Get Mechanism List

| Function<br>Prototype | CK_RVC_GetMechanismList(CK_SLOT_ID slotID,<br>CK_MECHANISM_TYPE_PTR pMechanismList,<br>CK_ULONG_PTR pulCount); |                                                 |
|-----------------------|----------------------------------------------------------------------------------------------------|-------------------------------------------------|
| Description           | Get Mechanism List                                                                                             |                                                 |
|                       | slotID                                                                                                    | Slot ID                                         |
| Parameter             | pMechanismList                                                                                                 | Pointer to Mechanism List                       |
|                       | pulCount                                                                                                    | Pointer to Number of the Mechanisms in the List |
| Return                | CKR_OK                                                                                                    | Success                                         |
| Value                 | Non-CKR_OK                                                                                                    | Fail, return error code.                        |
|                       | <u>CK_SLOT_ID</u> slotID;                                                                                      |                                                 |
| Example               | CK_ULONG ulCount;                                                                                              |                                                 |
|                       | CK_MECHANISM_TYPE_PTR pMechanismList;                                                                          |                                                 |

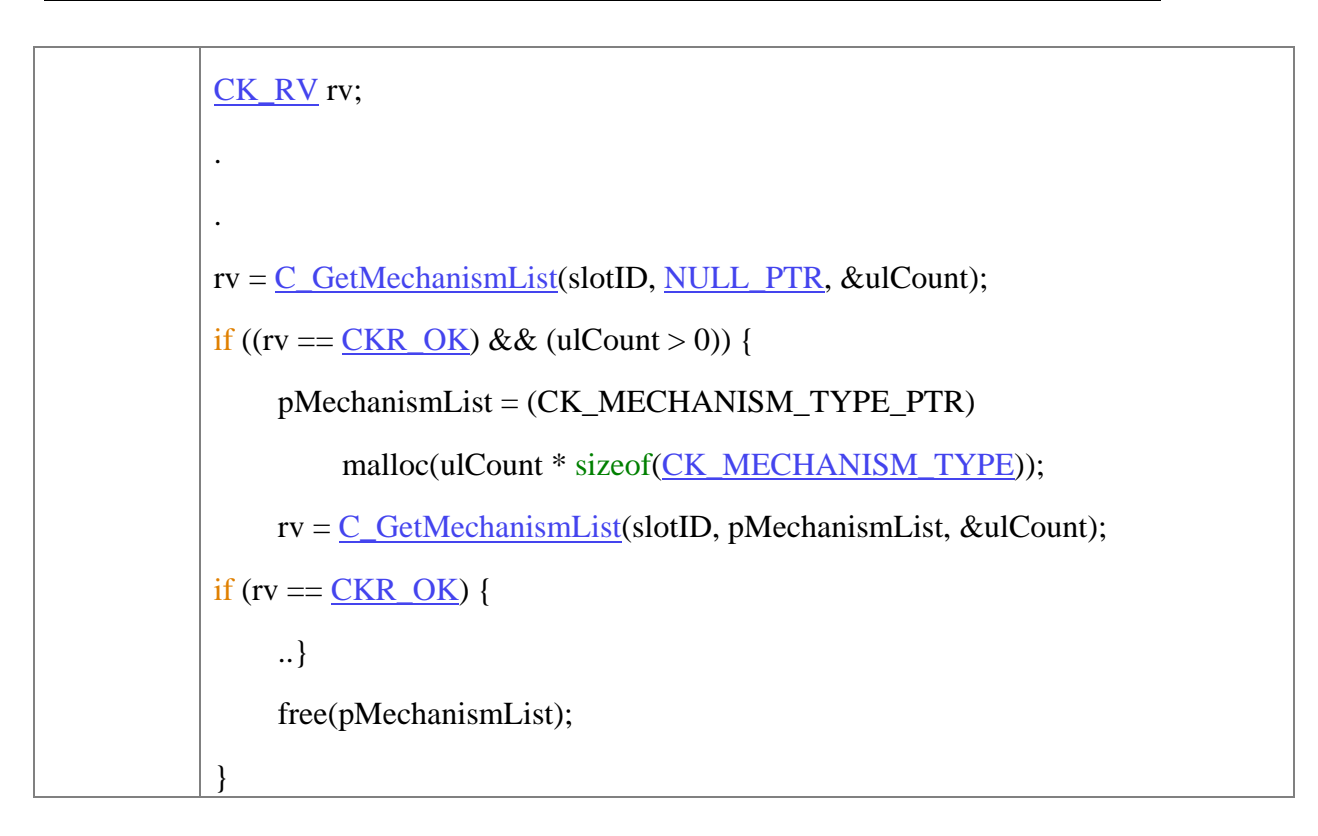

## 5.2.8 Get Mechanism Information

| Function    | CK_RVC_GetMechanismInfo(CK_SLOT_ID slotID, CK_MECHANISM_TYPE                                                                   |                                 |
|-------------|----------------------------------------------------------------------------------------------------|---------------------------------|
| Prototype   | type, <u>CK_MECHANISM_INFO_PTR</u> pInfo);                                                                                     |                                 |
| Description | Get Mechanism Information                                                                                                    |                                 |
|             | slotID                                                                                                    | Slot ID                         |
| Parameter   | type                                                                                                    | Mechanism Type                  |
|             | pInfo                                                                                                    | Pointer toMechanism Information |
| Return      | CKR_OK                                                                                                    | Success                         |
| Value       | Non-CKR_OK                                                                                                    | Fail, return error code.        |
| Example     | CK_SLOT_ID slotID;<br>CK_MECHANISM_INFO info;<br>CK_RV rv;<br>/* Get information about the CKM_RSA mechanism for this token */ |                                 |
|             | rv = <u>C_GetMechanismInfo</u> (slotID, CKM_RSA, &info);                                                                       |                                 |
|             | $if (rv == \underline{CKR_OK}) \{$                                                                                             |                                 |

| if (info. <u>flags</u> & <u>CKF_DIGEST</u> ) { |
|------------------------------------------------|
| }                                              |
| }                                              |
|                                                |

#### 5.2.9 Open Session

| Function    | <u>CK_RVC_OpenSession(CK_SLOT_ID</u> slotID, <u>CK_FLAGS</u> flags,                                   |                                            |
|-------------|----------------------------------------------------------------------------------------------------|--------------------------------------------|
| Prototype   | <u>CK_VOID_PTR</u> pApplication, <u>CK_NOTIFT</u> Notify,<br><u>CK_SESSION_HANDLE_PTR</u> phSession); |                                            |
| Description | Open Session                                                                                          |                                            |
| Parameter   | slotID                                                                                                | Slot ID                                    |
|             | type                                                                                                  | Session Type                               |
|             | pApplication                                                                                          | Pointer to Parameters of Callback Function |
|             | Notify                                                                                                | Callback Function                          |
|             | phSession                                                                                             | Pointer to Session Handle                  |
| Return      | CKR_OK                                                                                                | Success                                    |
| Value       | Non-CKR_OK                                                                                            | Fail, return error code.                   |

### 5.2.10 Close Session

| Function    | CK_RVC_CloseSession(CK_SESSION_HANDLE hSession); |                          |
|-------------|--------------------------------------------------|--------------------------|
| Prototype   |                                                  |                          |
| Description | Close Session                                    |                          |
| Parameter   | hSession                                         | Session Handle           |
| Return      | CKR_OK                                           | Success                  |
| Value       | Non-CKR_OK                                       | Fail, return error code. |

# 5.2.11 Close All Sessions

| Function  | CK_RVC_CloseAllSessions(CK_SLOT_ID slotID); |
|-----------|---------------------------------------------|
| Prototype |                                             |

| Description | Close All Sessions                                                |                          |
|-------------|-------------------------------------------------------------------|--------------------------|
| Parameter   | slotID                                                            | slotID                   |
| Return      | CKR_OK                                                            | Success                  |
| Value       | Non-CKR_OK                                                        | Fail, return error code. |
|             | CK_SLOT_ID slotID;                                                |                          |
|             | <u>CK_BYTE</u> application;                                       |                          |
|             | <u>CK_NOTIFY</u> MyNotify;                                        |                          |
|             | CK_SESSION_HANDLE hSession;                                       |                          |
|             | <u>CK_RV</u> rv;                                                  |                          |
|             |                                                                   |                          |
|             |                                                                   |                          |
| Example     | application = 17;                                                 |                          |
|             | MyNotify = &EncryptionSessionCallback                             |                          |
|             | $rv = C_OpenSession(slotID, CKF_SERIAL_SESSION   CKF_RW_SESSION,$ |                          |
|             | (CK_VOID_PTR) & application, MyNotify, &hSession);                |                          |
|             | $if (rv == \underline{CKR_OK}) \{$                                |                          |
|             | <u>C_CloseSession</u> (hSession);                                 |                          |
|             | }                                                                 |                          |
|             | $rv = \underline{C\_CloseAllSessions}(slotID);$                   |                          |

### 5.2.12 Login

| Function<br>Prototype | CK_RVC_Login(CK_SESSION_HANDLE hSession, CK_USER_TYPE userType, |                                                       |
|-----------------------|-----------------------------------------------------------------|-------------------------------------------------------|
|                       | CK_UTF8CHAR_PTR pPin, CK_ULONG ulPinLen);                       |                                                       |
| Description           | Login                                                           |                                                       |
|                       | hSession                                                        | Session Handle                                        |
| Parameter             | userType                                                        | User Type, supports only Type USER.                   |
|                       | pPin                                                            | Pointer to address that stores PIN, PIN is make up of |

|        |            | 8 or less digits.        |
|--------|------------|--------------------------|
|        | ulPinLen   | Length of PIN            |
| Return | CKR_OK     | Success                  |
| Value  | Non-CKR_OK | Fail, return error code. |

### 5.2.13 Logout

| Function<br>Prototype | CK_RVC_Logout(CK_SESSION_HANDLEhSession);                                                                                                    |                          |
|-----------------------|----------------------------------------------------------------------------------------------------|--------------------------|
| Description           | Close Session                                                                                                    |                          |
| Parameter             | hSession                                                                                                    | Session Handle           |
| Return                | CKR_OK                                                                                                    | Success                  |
| Value                 | Non-CKR_OK                                                                                                    | Fail, return error code. |
| Example               | CK_SESSION_HANDLE       hSession;         CK_UTF8CHAR       userPIN[] = { "MyPIN" };         CK_RV       rv;         rv = C_Login(hSession, CKU_USER, userPIN, sizeof(userPIN) - 1);         if (rv == CKR_OK) {        rv == C_Logout(hSession);         if (rv == CKR_OK) {        } |                          |
|                       | }                                                                                                    |                          |

### 5.2.14 Create Object

| Function<br>Prototype | <u>CK_RVC_CreateObject(CK_SESSION_HANDLE</u> hSession,<br><u>CK_ATTRIBUTE_PTR</u> pTemplate, <u>CK_ULONG</u> ulCount,<br><u>CK_OBJECT_HANDLE_PTR</u> phObject); |
|-----------------------|----------------------------------------------------------------------------------------------------|
| Description           | Create Object                                                                                                    |

|           | hSession                                                       | Session Handle           |
|-----------|----------------------------------------------------------------|--------------------------|
| Parameter | pTemplate                                                      | Pointer to Template      |
|           | ulCount                                                        | The number of templates  |
|           | phObject                                                       | Pointer to Object Handle |
| Return    | CKR_OK                                                         | Success                  |
| Value     | Non-CKR_OK                                                     | Fail, return error code. |
|           | CK_SESSION_HANDLE hSession                                     | 1;                       |
|           | CK_OBJECT_HANDLE hKey;                                         |                          |
|           | CK_OBJECT_CLASS                                                |                          |
|           | keyClass = CKO_PUBLIC_KEY                                      | 7.                       |
|           | <u>CK_KEY_TYPE</u> keyType = CKK_                              | _RSA;                    |
|           | $\underline{CK\_BBOOL}true = \underline{CK\_TRUE};$            |                          |
|           | <u>CK_ATTRIBUTE</u> keyTemplate[] = {                          |                          |
|           | { <u>CKA_CLASS</u> , &keyClass, sizeof(keyClass)}              |                          |
|           | ,                                                              |                          |
|           | {CKA_KEY_TYPE, &keyType, sizeof(keyType)}                      |                          |
|           | ,                                                              |                          |
| Example   | {CKA_POINT, point, sizeof(point)}                              |                          |
|           | };                                                             |                          |
|           |                                                                |                          |
|           | <u>CK_RV</u> rv;                                               |                          |
|           |                                                                |                          |
|           |                                                                |                          |
|           | /* Create an RSA public key object */                          |                          |
|           | rv = <u>C_CreateObject</u> (hSession, &keyTemplate, 3, &hKey); |                          |
|           | $if (rv == \underline{CKR_OK}) \{$                             |                          |
|           |                                                                |                          |
|           |                                                                |                          |
|           | }                                                              |                          |

# 5.2.15 Destroy Object

| Function<br>Prototype | <pre>CK_RVC_DestroyObject(CK_SESSION_HANDLE hSession,<br/>CK_OBJECT_HANDLE hObject);</pre> |                          |
|-----------------------|--------------------------------------------------------------------------------------------|--------------------------|
| Description           | Destroy Object                                                                             |                          |
|                       | hSession                                                                                   | Session Handle           |
| Parameter             | hObject                                                                                    | Object Handle            |
| Return                | CKR_OK                                                                                     | Success                  |
| Value                 | Non-CKR_OK                                                                                 | Fail, return error code. |

### 5.2.16 Get Attribute Value

| Function    | CK_RVC_GetAttributeValue(CK_SESSION_HANDLE hSession, |                          |
|-------------|------------------------------------------------------|--------------------------|
| Prototype   | CK_OBJECT_HANDLE hObject,                            |                          |
|             | CK_ATTRIBUTE_PTR pTemplate, CK_ULONG ulCount);       |                          |
| Description | Get Attribute Value                                  |                          |
|             | hSession                                             | Session Handle           |
|             | hObject                                              | Object Handle            |
| Parameter   | pTemplate                                            | Pointer to Template List |
|             | ulCount                                              | Number of Templates      |
| Return      | CKR_OK                                               | Success                  |
| Value       | Non-CKR_OK                                           | Fail, return error code. |
|             | CK_SESSION_HANDLE hSession;                          |                          |
|             | CK_OBJECT_HANDLE hObject;                            |                          |
| Example     | CK_BYTE point;                                       |                          |
|             | <u>CK_ATTRIBUTE</u> template[] = {                   |                          |
|             | {CKA_POINT, <u>NULL_PTR</u> , 0}                     |                          |

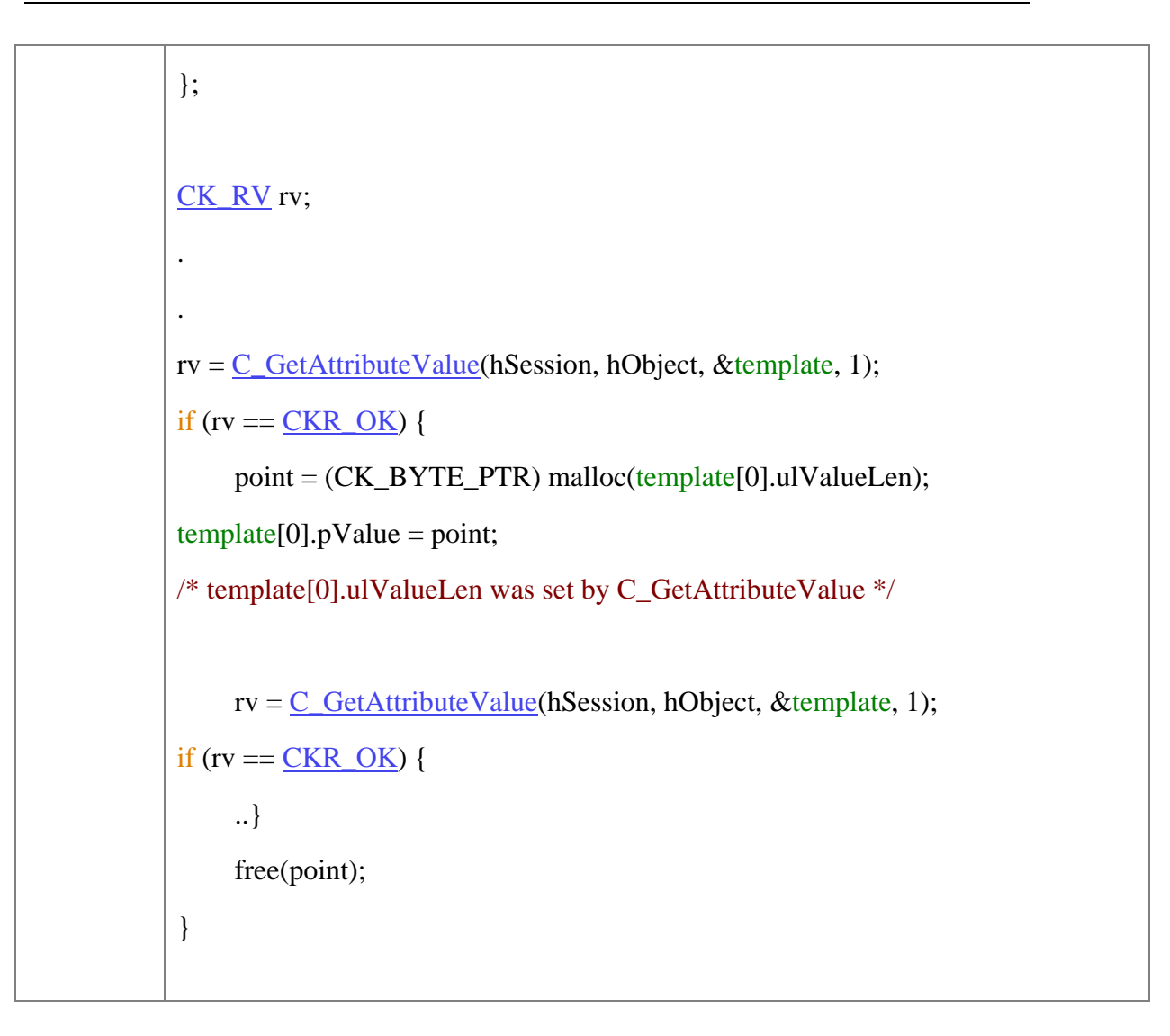

### 5.2.17 Set Attribute Value

| Function    | CK_RVC_SetAttributeValue(CK_SESSION_HANDLE hSession, |                          |
|-------------|------------------------------------------------------|--------------------------|
| Prototype   | CK_OBJECT_HANDLE hObject,                            |                          |
|             | CK_ATTRIBUTE_PTR pTemplate, CK_ULONG ulCount);       |                          |
|             |                                                      |                          |
| Description | Set                                                  |                          |
| Parameter   | hSession                                             | Session Handle           |
|             | hObject                                              | Object Handle            |
|             | pTemplate                                            | Pointer to Template List |
|             | ulCount                                              | Number of Templates      |

| Return<br>Value | CKR_OK                                                         | Success                  |
|-----------------|----------------------------------------------------------------|--------------------------|
|                 | Non-CKR_OK                                                     | Fail, return error code. |
|                 | CK_SESSION_HANDLE                                              | hSession;                |
|                 | CK_OBJECT_HANDLE hObject;                                      |                          |
|                 | <u>CK_UTF8CHAR</u> label[] = { "New                            | label" };                |
|                 |                                                                |                          |
|                 | <pre><u>CK_ATTRIBUTE</u>template[] = {</pre>                   |                          |
|                 | CKA LABEL, label, sizeof(label) - 1                            |                          |
|                 | };                                                             |                          |
|                 |                                                                |                          |
| Example         | $\underline{CK_RV}$ rv;                                        |                          |
|                 |                                                                |                          |
|                 |                                                                |                          |
|                 | $rv = C\_SetAttributeValue$ (hSession, hObject, &template, 1); |                          |
|                 | $if (rv == \underline{CKR_OK}) \{$                             |                          |
|                 |                                                                |                          |
|                 |                                                                |                          |
|                 | }                                                              |                          |
|                 |                                                                |                          |

# 5.2.18 Find Objects Initialization

| Function<br>Prototype | <u>CK_RVC_FindObjectsInit(CK_SESSION_HANDLE</u> hSession,<br><u>CK_ATTRIBUTE_PTR</u> pTemplate, <u>CK_ULONG</u> ulCount); |                          |
|-----------------------|----------------------------------------------------------------------------------------------------|--------------------------|
| Description           | Find Objects Initialization                                                                                               |                          |
| Parameter             | hSession                                                                                                    | Session Handle           |
|                       | pTemplate                                                                                                    | Pointer to Template List |
|                       | ulCount                                                                                                    | Number of Templates      |
| Return                | CKR_OK                                                                                                    | Success                  |

| Value Non-CKR_OK Fail, return error code. |
|-------------------------------------------|
|-------------------------------------------|

# 5.2.19 Find Objects

| Function        | CK_RVC_FindObjects(CK_SESSION_HANDLE hSession, |                                              |
|-----------------|------------------------------------------------|----------------------------------------------|
| Prototype       | CK_OBJECT_HANDLE_PTR phObject,                 |                                              |
|                 | <u>CK_ULONG</u> ulMaxObjectCount,              |                                              |
|                 | CK_ULONG_PTR pulObjectCount);                  |                                              |
| Description     | Find Object                                    |                                              |
|                 | hSession                                       | Session Handle                               |
|                 | phObject                                       | Pointer to Object Handle                     |
| Parameter       | ulMaxObjectCount                               | Max number of Objects returned               |
|                 | pulObjectCount                                 | Pointer to Actual number of Objects returned |
| Return<br>Value | CKR_OK                                         | Success                                      |
|                 | Non-CKR_OK                                     | Fail, return error code.                     |

# 5.2.20 Find Objects Finalization

| Function    | CK_RVC_FindObjectsFinal(CK_SESSION_HANDLE hSession);              |                          |  |
|-------------|-------------------------------------------------------------------|--------------------------|--|
| Prototype   |                                                                   |                          |  |
| Description | Finalize Find Object operation                                    |                          |  |
| Parameter   | hSession                                                          | Session Handle           |  |
| Return      | CKR_OK                                                            | Success                  |  |
| Value       | Non-CKR_OK                                                        | Fail, return error code. |  |
|             | CK_ATTRIBUTE priKeysTemplate[] = {                                |                          |  |
|             | {CKA_CLASS, &priKeys, sizeof(priKeys)},                           |                          |  |
| Example     | };                                                                |                          |  |
| Example     | rc =FunctionPtr->C_FindObjectsInit(hSession, priKeysTemplate, 1); |                          |  |
|             | if (rc != CKR_OK) {                                               |                          |  |
|             | <pre>printf("error FindObjectsInit\n");</pre>                     |                          |  |

| }                                                                         |
|---------------------------------------------------------------------------|
| rc = FunctionPtr->C_FindObjects(hSession, &priKeys_h, 1, &ulObjectCount); |
| rc = FunctionPtr->C_FindObjectsFinal(hSession);                           |

# 5.2.21 Encryption Initialization

| Function<br>Prototype | CK_RVC_EncryptInit(CK_SESSION_HANDLE hSession,<br>CK_MECHANISM_PTR pMechanism, CK_OBJECT_HANDLE hKey); |                          |
|-----------------------|----------------------------------------------------------------------------------------------------|--------------------------|
| Description           | Initialize Encryption                                                                                  |                          |
|                       | hSession                                                                                               | Session Handle           |
| Parameter             | pMechanism                                                                                             | Pointer to Mechanism     |
|                       | hKey                                                                                                   | Key Handle               |
| Return<br>Value       | CKR_OK                                                                                                 | Success                  |
|                       | Non-CKR_OK                                                                                             | Fail, return error code. |

# 5.2.22 Encrypt

| Function<br>Prototype | <u>CK_RVC_Encrypt(CK_SESSION_HANDLE</u> hSession, <u>CK_BYTE_PTR</u> pData,<br><u>CK_ULONG</u> ulDataLen, <u>CK_BYTE_PTR</u> pEncryptedData, |                                         |
|-----------------------|----------------------------------------------------------------------------------------------------|-----------------------------------------|
|                       | CK_ULONG_PTR pulEncryptedDataLen);                                                                                                    |                                         |
| Description           | Encrypt                                                                                                    |                                         |
| Parameter             | hSession                                                                                                    | Session Handle                          |
|                       | pData                                                                                                    | Pointer to Plain Data                   |
|                       | ulDataLen                                                                                                    | Length of Plain Data                    |
|                       | pEncryptedData                                                                                                    | Pointer to Cipher Data Buffer           |
|                       | pulEncryptedDataLen                                                                                                    | Pointer to Length of Cipher Data Buffer |
| Return                | CKR_OK                                                                                                    | Success                                 |

| Value | Non-CKR_OK | Fail, return error code. |
|-------|------------|--------------------------|
|       | ,,,,,,,    |                          |

# 5.2.23 Encrypt Update

| Function<br>Prototype | <u>CK_RVC_EncryptUpdate(CK_SESSION_HANDLE</u> hSession, <u>CK_BYTE_PTR</u><br>pPart, |                                         |  |
|-----------------------|--------------------------------------------------------------------------------------|-----------------------------------------|--|
|                       | CK_ULONG ulPartLen, CK_BYTE_PTR pEncryptedPart,                                      |                                         |  |
|                       | CK_ULONG_PTR pulEncryptedPartLen);                                                   |                                         |  |
|                       |                                                                                      |                                         |  |
| Description           | Encrypt Update                                                                       |                                         |  |
|                       | hSession                                                                             | Session Handle                          |  |
| Parameter             | pPart                                                                                | Pointer to AdditionalPlain Data         |  |
|                       | ulPartLen                                                                            | Length of AdditionalPlain Data          |  |
|                       | pEncryptedPart                                                                       | Pointer to Cipher Data Buffer           |  |
|                       | pulEncryptedPartLen                                                                  | Pointer to Length of Cipher Data Buffer |  |
| Return                | CKR_OK                                                                               | Success                                 |  |
| Value                 | Non-CKR_OK                                                                           | Fail, return error code.                |  |

### 5.2.24 Encryption Finalization

| Function    | CK_RVC_EncryptFinal(CK_SESSION_HANDLE hSession, |                                       |
|-------------|-------------------------------------------------|---------------------------------------|
| Prototype   | CK_BYTE_PTR pLastEncryptedPart,                 |                                       |
|             | CK_ULONG_PTR pulLastEncryptedPartLen);          |                                       |
|             |                                                 |                                       |
| Description | Finalize Encryption                             |                                       |
|             | hSession                                        | Session Handle                        |
| Parameter   | pLastEncryptedPart                              | Pointer to Last Cipher Data           |
|             | pulLastEncryptedPartLen                         | Pointer to Length of Last Cipher Data |
| Return      | CKR_OK                                          | Success                               |
| Value       | Non-CKR_OK                                      | Fail, return error code.              |

|         | #define PLAINTEXT_BUF_SZ 200                            |
|---------|---------------------------------------------------------|
|         | #define CIPHERTEXT_BUF_SZ 256                           |
|         | CK_ULONG firstPieceLen, secondPieceLen;                 |
|         | CK_SESSION_HANDLE hSession;                             |
|         | <u>CK_OBJECT_HANDLE</u> hKey;                           |
|         | <u>CK_BYTE</u> iv[8];                                   |
|         | <u>CK_MECHANISM</u> mechanism = {                       |
|         | CKM_AES_ECB, iv, sizeof(iv)                             |
|         | };                                                      |
|         |                                                         |
|         | <pre><u>CK_BYTE</u> data[PLAINTEXT_BUF_SZ];</pre>       |
|         | <pre>CK_BYTE encryptedData[CIPHERTEXT_BUF_SZ];</pre>    |
|         | <u>CK_ULONG</u> ulEncryptedData1Len;                    |
|         | CK_ULONG ulEncryptedData2Len;                           |
| Example | CK_ULONG ulEncryptedData3Len;                           |
|         | <u>CK_RV</u> rv;                                        |
|         |                                                         |
|         |                                                         |
|         | firstPieceLen = 90;                                     |
|         | secondPieceLen = PLAINTEXT_BUF_SZ - firstPieceLen;      |
|         | rv = <u>C_EncryptInit</u> (hSession, &mechanism, hKey); |
|         | $if (rv == \underline{CKR_OK}) \{$                      |
|         | /* Encrypt first piece */                               |
|         | ulEncryptedData1Len = sizeof(encryptedData);            |
|         | $rv = C\_EncryptUpdate$ (hSession,                      |
|         | &data[0], firstPieceLen,                                |
|         | &encryptedData[0], &ulEncryptedData1Len);               |
|         | if (rv != <u>CKR_OK</u> ) {                             |
|         | }                                                       |

```
/* Encrypt second piece */
    ulEncryptedData2Len = sizeof(encryptedData) - ulEncryptedData1Len;
    rv = <u>C_EncryptUpdate</u>(hSession,
&data[firstPieceLen], secondPieceLen,
&encryptedData[ulEncryptedData1Len],
&ulEncryptedData2Len);
if (rv != <u>CKR_OK</u>) {
     ..}
/* Get last little encrypted bit */
     ulEncryptedData3Len =
sizeof(encryptedData) - ulEncryptedData1Len - ulEncryptedData2Len;
    rv = <u>C_EncryptFinal(hSession</u>,
&encryptedData[ulEncryptedData1Len +
                                               ulEncryptedData2Len],
&ulEncryptedData3Len);
if (rv != <u>CKR_OK</u>) {
    ..}
}
```

# 5.2.25 Decryption Initialization

| Function<br>Prototype | <u>CK_RVC_DecryptInit(CK_SESSION_HANDLE</u> hSession,<br><u>CK_MECHANISM_PTR</u> pMechanism, <u>CK_OBJECT_HANDLE</u> hKey); |                      |
|-----------------------|----------------------------------------------------------------------------------------------------|----------------------|
| Description           | Decryption Initialization                                                                                                   |                      |
|                       | hSession                                                                                                    | Session Handle       |
| Parameter             | pMechanism                                                                                                    | Pointer to Mechanism |
|                       | hKey                                                                                                    | Key Handle           |

| Return | CKR_OK     | Success                  |
|--------|------------|--------------------------|
| Value  | Non-CKR_OK | Fail, return error code. |

# 5.2.26 Decrypt

| Function<br>Prototype | CK_RVC_Decrypt(CK_SESSION_HANDLE hSession, CK_BYTE_PTR pEncryptedData, |                                        |
|-----------------------|------------------------------------------------------------------------|----------------------------------------|
|                       | CK_ULONG ulEncryptedDataLen, CK_BYTE_PTR pData,                        |                                        |
|                       | CK_ULONG_PTR pulDataLen);                                              |                                        |
|                       |                                                                        |                                        |
| Description           | Decrypt                                                                |                                        |
| Parameter             | hSession                                                               | Session Handle                         |
|                       | pEncryptedData                                                         | Pointer to Cipher Data                 |
|                       | ulEncryptedDataLen                                                     | Length of Cipher Data                  |
|                       | pData                                                                  | Pointer to Plain Data Buffer           |
|                       | pulDataLen                                                             | Pointer to Length of Plain Data Buffer |
| Return                | CKR_OK                                                                 | Success                                |
| Value                 | Non-CKR_OK                                                             | Fail, return error code.               |

# 5.2.27 Decrypt Update

| Function    | CK_RVC_DecryptUpdate(CK_SE                      | SSION_HANDLE hSession, |
|-------------|-------------------------------------------------|------------------------|
| Prototype   | CK_BYTE_PTR pEncryptedPart,                     |                        |
|             | CK_ULONG ulEncryptedPartLen, CK_BYTE_PTR pPart, |                        |
|             | <pre><u>CK_ULONG_PTR</u> pulPartLen);</pre>     |                        |
|             |                                                 |                        |
| Description | Decrypt Update                                  |                        |
|             | hSession                                        | Session Handle         |
| Parameter   | pEncryptedPart                                  | Pointer to CipherData  |
|             | ulEncryptedPartLen                              | Length of Cipher Data  |

|        | pPart      | Pointer to AdditionalPlain Data Buffer           |
|--------|------------|--------------------------------------------------|
|        | pulPartLen | Pointer to Length of AdditionalPlain Data Buffer |
| Return | CKR_OK     | Success                                          |
| Value  | Non-CKR_OK | Fail, return error code.                         |

# 5.2.28 Decrypt Finalization

| Function    | CK_RVC_DecryptFinal(CK_SESSION_HANDLE hSession, CK_BYTE_PTR      |                                      |
|-------------|------------------------------------------------------------------|--------------------------------------|
| Prototype   | pLastPart,                                                       |                                      |
|             | CK_ULONG_PTR pulLastPartLen);                                    |                                      |
|             |                                                                  |                                      |
| Description | Decrypt Finalization                                             |                                      |
|             | hSession                                                         | Session Handle                       |
| Parameter   | pLastPart                                                        | Pointer to Last Plain Data           |
|             | pulLastPartLen                                                   | Pointer to Length of Last Plain Data |
| Return      | CKR_OK                                                           | Success                              |
| Value       | Non-CKR_OK                                                       | Fail, return error code.             |
|             | #define CIPHERTEXT_BUF_SZ 256                                    |                                      |
|             | #define PLAINTEXT_BUF_SZ 256                                     |                                      |
|             | <u>CK_ULONG</u> firstEncryptedPieceLen, secondEncryptedPieceLen; |                                      |
|             | CK_SESSION_HANDLE hSession;                                      |                                      |
|             | CK_OBJECT_HANDLE hKey;                                           |                                      |
|             | <u>CK_BYTE</u> iv[8];                                            |                                      |
| Example     | <u>CK_MECHANISM</u> mechanism = {                                |                                      |
|             | CKM_AES_ECB, iv, sizeof(iv)                                      |                                      |
|             | };                                                               |                                      |
|             |                                                                  |                                      |
|             | CK_BYTE data[PLAINTEXT_BUF_SZ];                                  |                                      |
|             | <pre>CK_BYTE encryptedData[CIPHERTEXT_BUF_SZ];</pre>             |                                      |
|             | CK_ULONG ulData1Len, ulData2Len, ulData3Len;                     |                                      |

```
CK_RV rv;
.
firstEncryptedPieceLen = 90;
secondEncryptedPieceLen = CIPHERTEXT_BUF_SZ - firstEncryptedPieceLen;
rv = C_DecryptInit(hSession, & mechanism, hKey);
if (rv == CKR_OK) {
/* Decrypt first piece */
    ulData1Len = sizeof(data);
    rv = <u>C_DecryptUpdate</u>(hSession,
&encryptedData[0], firstEncryptedPieceLen,
&data[0], &ulData1Len);
if (rv != CKR_OK) {
    ..}
/* Decrypt second piece */
    ulData2Len = sizeof(data) - ulData1Len;
    rv = <u>C_DecryptUpdate</u>(hSession,
&encryptedData[firstEncryptedPieceLen],
                              secondEncryptedPieceLen,
&data[ulData1Len], &ulData2Len);
if (rv != CKR_OK) {
     ..}
/* Get last little decrypted bit */
     ulData3Len = sizeof(data) - ulData1Len - ulData2Len;
    rv = <u>C_DecryptFinal(hSession</u>,
&data[ulData1Len + ulData2Len], &ulData3Len);
if (rv != <u>CKR_OK</u>) {
     ..}
ļ
```

### 5.2.29 Hash Initialization

| Function<br>Prototype | CK_RVC_DigestInit(CK_SESSION_HANDLE hSession,<br>CK_MECHANISM_PTR pMechanism); |                          |
|-----------------------|--------------------------------------------------------------------------------|--------------------------|
| Description           | Hash Initialization                                                            |                          |
|                       | hSession                                                                       | Session Handle           |
| Parameter             | pMechanism                                                                     | Pointer to Mechanism     |
| Return                | CKR_OK                                                                         | Success                  |
| Value                 | Non-CKR_OK                                                                     | Fail, return error code. |

#### 5.2.30 Hash

| Function<br>Prototype | CK_RVC_Digest(CK_SESSION_HANDLE hSession, CK_BYTE_PTR pData,         CK_ULONG ulDataLen, CK_BYTE_PTR pDigest,         CK_ULONG_PTR pulDigestLen); |                                                |
|-----------------------|----------------------------------------------------------------------------------------------------|------------------------------------------------|
| Description           | Hash                                                                                                    |                                                |
| Parameter             | hSession<br>pData                                                                                                    | Session Handle<br>Pointer to Data to be hashed |
|                       | ulDataLen                                                                                                    | Length of Data to be hashed                    |
|                       | pDigest                                                                                                    | Pointer to Digest Data Buffer                  |
|                       | pulDigestLen                                                                                                    | Pointer to Length of Digest Data Buffer        |
| Return<br>Value       | CKR_OK                                                                                                    | Success                                        |
|                       | Non-CKR_OK                                                                                                    | Fail, return error code.                       |

# 5.2.31 Hash Update

| Function | CK BVC DirectUndeta(CK SESSION HANDLE bSession          |
|----------|---------------------------------------------------------|
| Function | <u>CK_KVC_Digestopuate(CK_SESSION_HANDLE</u> iiSession, |
|          |                                                         |

| -               |                      |                                                |
|-----------------|----------------------|------------------------------------------------|
| Prototype       | CK_BYTE_PTRpPart,    |                                                |
|                 | CK_ULONG ulPartLen); |                                                |
|                 |                      |                                                |
| Description     | Hash Update          |                                                |
|                 | hSession             | Session Handle                                 |
| Parameter       | pPart                | Pointer to Additional Data Buffer to be hashed |
|                 | ulPartLen            | Length of Data Buffer to be hashed             |
| Return<br>Value | CKR_OK               | Success                                        |
|                 | Non-CKR_OK           | Fail, return error code.                       |

### 5.2.32 Hash Finalization

| Function<br>Prototype | CK_RVC_DigestFinal(CK_SESSION_HANDLE hSession, CK_BYTE_PTR<br>pDigest,<br>CK_ULONG_PTR pulDigestLen);                                                                    |                                       |
|-----------------------|----------------------------------------------------------------------------------------------------|---------------------------------------|
| Description           | Hash Finalizaion                                                                                                    |                                       |
|                       | hSession                                                                                                    | Session Handle                        |
| Parameter             | pDigest                                                                                                    | Pointer to Last Digest Data           |
|                       | pulDigestLen                                                                                                    | Pointer to Length of Last Digest Data |
| Return                | CKR_OK                                                                                                    | Success                               |
| Value                 | Non-CKR_OK                                                                                                    | Fail, return error code.              |
| Example               | CK_SESSION_HANDLE hSession;<br>CK_MECHANISM mechanism = {<br>CKM_SM3, <u>NULL_PTR</u> , 0<br>};<br>CK_BYTE data[] = { };<br>CK_BYTE digest[32];<br>CK_ULONG ulDigestLen; |                                       |

```
<u>CK_RV</u> rv;
•
.
rv = <u>C_DigestInit</u>(hSession, &mechanism);
if (rv != <u>CKR_OK</u>) {
•
.
}
rv = <u>C_DigestUpdate</u>(hSession, data, sizeof(data));
if (rv != <u>CKR_OK</u>) {
.
•
}
rv = <u>C_DigestKey(hSession, hKey);</u>
if (rv != <u>CKR_OK</u>) {
.
.
}
ulDigestLen = sizeof(digest);
rv = C_DigestFinal(hSession, digest, &ulDigestLen);
•
.
```

### 5.2.33 Signing Initialization

| Function  | CK_RVC_SignInit(CK_SESSION_HANDLE hSession, CK_MECHANISM_PTR |
|-----------|--------------------------------------------------------------|
| Prototype | pMechanism,                                                  |
|           | CK_OBJECT_HANDLE hKey);                                      |

| Description | Signing Initialization |                          |
|-------------|------------------------|--------------------------|
|             | hSession               | Session Handle           |
| Parameter   | pMechanism             | Pointer to Mechanism     |
|             | hKey                   | Key Handle               |
| Return      | CKR_OK                 | Success                  |
| Value       | Non-CKR_OK             | Fail, return error code. |

# 5.2.34 Signing

| Function<br>Prototype | <u>CK_RVC_Sign(CK_SESSION_HANDLE</u> hSession, <u>CK_BYTE_PTR</u> pData,<br><u>CK_ULONG</u> ulDataLen, <u>CK_BYTE_PTR</u> pSignature, |                                         |
|-----------------------|----------------------------------------------------------------------------------------------------|-----------------------------------------|
|                       | CK_ULONG_PTR pulSignatureLen);                                                                                                    |                                         |
| Description           | Signing                                                                                                    |                                         |
|                       | hSession                                                                                                    | Session Handle                          |
|                       | pData                                                                                                    | Pointer to Data to be signed            |
| Parameter             | ulDataLen                                                                                                    | Length of Data to be signed             |
|                       | pSignature                                                                                                    | Pointer to Signed Data                  |
|                       | pulSignatureLen                                                                                                    | Pointer to Length of Signed Data Buffer |
| Return                | CKR_OK                                                                                                    | Success                                 |
| Value                 | Non-CKR_OK                                                                                                    | Fail, return error code.                |

# 5.2.35 Signing Update

| Function<br>Prototype | CK_RVC_SignUpdate(CK_SESSION_HANDLE hSession, CK_BYTE_PTR<br>pPart,<br>CK_ULONG ulPartLen); |                |
|-----------------------|---------------------------------------------------------------------------------------------|----------------|
| Description           | Signing Update                                                                              |                |
| Parameter             | hSession                                                                                    | Session Handle |

|        | pPart      | Pointer to Additional Data Buffer to be signed |
|--------|------------|------------------------------------------------|
|        | ulPartLen  | Length of Data Buffer to be signed             |
| Return | CKR_OK     | Success                                        |
| Value  | Non-CKR_OK | Fail, return error code.                       |

# 5.2.36 Signing Finalization

| Function    | CK_RVC_SignFinal(CK_SESSION_HANDLE hSession, CK_BYTE_PTR          |                                       |  |
|-------------|-------------------------------------------------------------------|---------------------------------------|--|
| Prototype   | pSignature,                                                       |                                       |  |
|             | CK_ULONG_PTR pulSignatureLen);                                    |                                       |  |
|             |                                                                   |                                       |  |
| Description | Signing Finalization                                              | 1                                     |  |
|             | hSession                                                          | Session Handle                        |  |
| Parameter   | pSignature                                                        | Pointer to Last Signed Data           |  |
|             | pulSignatureLen                                                   | Pointer to Length of Last Signed Data |  |
| Return      | CKR_OK                                                            | Success                               |  |
| Value       | Non-CKR_OK                                                        | Fail, return error code.              |  |
|             | CK_SESSION_HANDLE hSession                                        | 1;                                    |  |
|             | CK_OBJECT_HANDLE hKey;                                            |                                       |  |
|             | <u>CK_MECHANISM</u> mechanism = {<br>CKM_RSA, <u>NULL_PTR</u> , 0 |                                       |  |
|             |                                                                   |                                       |  |
|             | };                                                                |                                       |  |
|             | $\underline{CK\_BYTE} \text{ data[]} = \{\dots\};$                |                                       |  |
| Example     | <u>CK_BYTE</u> mac[64];<br><u>CK_ULONG</u> ulMacLen;              |                                       |  |
|             |                                                                   |                                       |  |
|             |                                                                   |                                       |  |
|             | $\underline{CK_RV}$ rv;                                           |                                       |  |
|             | rv = <u>C_SignInit(hSession, &amp;mechanism, hKey</u> );          |                                       |  |
|             |                                                                   |                                       |  |
|             |                                                                   |                                       |  |

if (rv == CKR\_OK) {
 rv = C\_SignUpdate(hSession, data, sizeof(data));
 ..ulMacLen = sizeof(mac);
 rv = C\_SignFinal(hSession, mac, &ulMacLen);
 .
 .
 .
 }

### 5.2.37 Verification Initialization

| Function<br>Prototype | CK_RVC_VerifyInit(CK_SESSION_HANDLE hSession,<br>CK_MECHANISM_PTR pMechanism,<br>CK_OBJECT_HANDLE hKey); |                          |
|-----------------------|----------------------------------------------------------------------------------------------------|--------------------------|
| Description           | Initialize Verification                                                                                  |                          |
|                       | hSession                                                                                                 | Session Handle           |
| Parameter             | pMechanism                                                                                               | Pointer to Mechanism     |
|                       | hKey                                                                                                    | Key Handle               |
| Return                | CKR_OK                                                                                                   | Success                  |
| Value                 | Non-CKR_OK                                                                                               | Fail, return error code. |

#### 5.2.38 Verification

| Function    | CK_RVC_Verify(CK_SESSION_H                  | IANDLE hSession, CK_BYTE_PTR pData, |
|-------------|---------------------------------------------|-------------------------------------|
| Prototype   | CK_ULONG ulDataLen, CK_BYTE_PTR pSignature, |                                     |
|             | <u>CK_ULONG</u> ulSignatureLen);            |                                     |
|             |                                             |                                     |
| Description | Verification                                |                                     |
| Parameter   | hSession                                    | Session Handle                      |

|        | pData                 | Pointer to Source Datato be verified         |
|--------|-----------------------|----------------------------------------------|
|        | ulDataLen             | Length of Source Data to be verified         |
|        | pSignature            | Pointer to Signed Data Buffer to be verified |
|        | ulSignatureLen        | Length of Signed Data Buffer to be verified  |
| Return | CKR_OK                | Success, Verification Passed                 |
| Value  | CKR_SIGNATURE_INVALID | Success, Signature Invalid                   |
|        | Non-CKR_OK            | Fail, return error code.                     |

# 5.2.39 Verification Update

| Function<br>Prototype | CK_RVC_VerifyUpdate(CK_SESSION_HANDLE hSession, CK_BYTE_PTR pPart, |                                                  |
|-----------------------|--------------------------------------------------------------------|--------------------------------------------------|
|                       | CK_ULONG ulPartLen);                                               |                                                  |
| Description           | Verification Update                                                |                                                  |
|                       | hSession                                                           | Session Handle                                   |
| Parameter             | pPart                                                              | Pointer to Additional Data Buffer to be verified |
|                       | ulPartLen                                                          | Length of Data Buffer to be verified             |
| Return<br>Value       | CKR_OK                                                             | Success                                          |
|                       | Non-CKR_OK                                                         | Fail, return error code.                         |

### 5.2.40 Verification Finalization

| Function<br>Prototype | CK_RVC_VerifyFinal(CK_SESSION_HANDLE hSession,<br>CK_BYTE_PTRpSignature,<br>CK_ULONG ulSignatureLen); |                                                       |
|-----------------------|----------------------------------------------------------------------------------------------------|-------------------------------------------------------|
| Description           | Verification Finalization                                                                             |                                                       |
| Parameter             | hSession<br>pSignature                                                                                | Session Handle<br>Pointer to Last Data to be verified |

|         | ulSignatureLen                                                 | Length of Last Data to be verified |
|---------|----------------------------------------------------------------|------------------------------------|
| Return  | CKR_OK                                                         | Success, Verification Passed       |
| Value   | CKR_SIGNATURE_INVALID                                          | Success, Signature Invalid         |
|         | Non-CKR_OK                                                     | Fail, return error code.           |
|         | CK_SESSION_HANDLE hSession                                     | 1;                                 |
|         | <u>CK_OBJECT_HANDLE</u> hKey;                                  |                                    |
|         | <u>CK_MECHANISM</u> mechanism = {                              |                                    |
|         | CKM_RSA, <u>NULL_PTR</u> , 0                                   |                                    |
|         | };                                                             |                                    |
|         | $\underline{CK\_BYTE} \text{ data[]} = \{\dots\};$             |                                    |
|         |                                                                |                                    |
|         | <u>CK_BYTE</u> mac[64];                                        |                                    |
|         | <u>CK_RV</u> rv;                                               |                                    |
| Example |                                                                |                                    |
|         |                                                                |                                    |
|         | $rv = \underline{C VerifyInit}(hSession, \&mechanism, hKey);$  |                                    |
|         | $if (rv == \underline{CKR_OK}) \{$                             |                                    |
|         | $rv = C_VerifyUpdate(hSession, data, sizeof(data));$           |                                    |
|         | $rv = \underline{C\_VerifyFinal}(hSession, mac, sizeof(mac));$ |                                    |
|         |                                                                |                                    |
|         |                                                                |                                    |
|         | }                                                              |                                    |
|         |                                                                |                                    |

#### 5.2.41 Take Random number as Seed

| Function<br>Prototype | CK_RVC_SeedRandom(CK_SESSION_HANDLE hSession, CK_BYTE_PTR<br>pSeed, |
|-----------------------|---------------------------------------------------------------------|
|                       | CK_ULONG ulSeedLen);                                                |
| Description           | Take Random number as Seed                                          |

|           | hSession   | Session Handle           |
|-----------|------------|--------------------------|
| Parameter | pSeed      | Pointer to Seed          |
|           | ulSeedLen  | Length of Seed           |
| Return    | CKR OK     | Success                  |
| Value     | Non-CKR_OK | Fail, return error code. |

### 5.2.42 Generate Random Number

| Function<br>Prototype | <u>CK_RVC_GenerateRandom(CK_SESSION_HANDLE</u> hSession,<br><u>CK_BYTE_PTR</u> pRandomData,<br><u>CK_ULONG</u> ulRandomLen);                                                |                          |
|-----------------------|----------------------------------------------------------------------------------------------------|--------------------------|
| Description           | Generate Random Number                                                                                                    |                          |
| Parameter             | hSession                                                                                                    | Session Handle           |
|                       | pRandomData                                                                                                    | Pointer to Random Number |
|                       | ulRandomLen                                                                                                    | Length of Random Number  |
| Return<br>Value       | CKR_OK                                                                                                    | Success                  |
|                       | Non-CKR_OK                                                                                                    | Fail, return error code. |
| Example               | CK_SESSION_HANDLE hSession;<br>CK_BYTE seed[] = { };<br>CK_BYTE randomData[] = { };<br>CK_RV rv;<br>rv = C_SeedRandom(hSession, seed, sizeof(seed));<br>if (rv != CKR_OK) { |                          |

rv = <u>C\_GenerateRandom(hSession, randomData, sizeof(randomData));</u>
if (rv == <u>CKR\_OK</u>) {
.
.
.
.